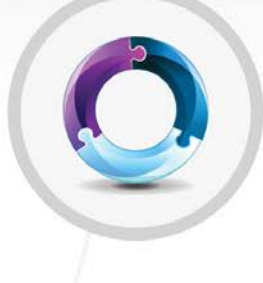

## UNA

### Manual do usuário

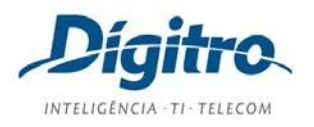

#### Manual do Usuário do UNA Release: 1.21

© 2021

por DÍGITRO - Tecnologia S.A. Seção de Documentação - Departamento Técnico Rua Prof<sup>a</sup> Sofia Quint de Souza, 167 - Capoeiras CEP 88085-040 - Florianópolis - SC www.digitro.com

Todos os direitos são reservados. É vedada, no todo ou em parte, a sua reprodução por toda a sorte de formas e meios conhecidos. Para tal, é imperativa a autorização, por escrito, da DÍGITRO TECNOLOGIA S.A. Seu conteúdo tem caráter técnico-informativo e os editores se reservam ao direito de revisar as versões, de modo a aproveitar a totalidade ou parte deste trabalho, sem necessidade de qualquer forma de aviso prévio.

Florianópolis, novembro de 2021.

## SUMÁRIO

| Sobre este documento                                |
|-----------------------------------------------------|
| Bem-vindo12                                         |
| Observações Importantes12                           |
| Convenções14                                        |
| Suporte Técnico15                                   |
| Introdução16                                        |
| Navegadores WEB16                                   |
| Acesso ao UNA (Login)17                             |
| Browser17                                           |
| iOS e Android17                                     |
| Sobreposição do UNA a outras aplicações (Android)18 |
| Para habilitar a sobreposição no Android em geral18 |
| Para habilitá-la em dispositivos Xiaomi19           |
| Acesso ao gerenciamento de contas Dígitro20         |
| Android20                                           |
| Esqueci minha senha21                               |
| Browser21                                           |
| iOS e Android21                                     |
| Sair do UNA (Logout)22                              |
| Browser                                             |
| iOS22                                               |
| Android22                                           |
| Reporte de erros23                                  |

| iOS                                                      | 23 |
|----------------------------------------------------------|----|
| Android                                                  | 23 |
| Definição de status                                      | 23 |
| Browser                                                  | 24 |
| iOS                                                      | 24 |
| Android                                                  | 24 |
| Não perturbe                                             | 25 |
| Browser                                                  | 25 |
| iOS                                                      | 25 |
| Android                                                  |    |
| Transferir chamadas quando ocupado                       |    |
| Browser                                                  |    |
| iOS                                                      | 27 |
| Android                                                  | 27 |
| Transferir quando chamada não for atendida               |    |
| Browser                                                  |    |
| iOS                                                      |    |
| Android                                                  |    |
| Siga-me                                                  |    |
| Browser                                                  |    |
| iOS                                                      |    |
| Android                                                  |    |
| Chamadas externas de voz (Configuração de conta e senha) |    |
| Browser                                                  |    |
| iOS                                                      |    |

| Android                                                     |  |
|-------------------------------------------------------------|--|
| Contatos                                                    |  |
| Listar Contatos                                             |  |
| Pesquisar Contatos                                          |  |
| Detalhes do Contato                                         |  |
| Ordenar Contatos                                            |  |
| Browser                                                     |  |
| Atualizar Lista de Contatos                                 |  |
| Browser                                                     |  |
| Status dos contatos                                         |  |
| Online                                                      |  |
| Offline                                                     |  |
| Visto pela última vez                                       |  |
| Em digitação                                                |  |
| Mensagens Instantâneas                                      |  |
| Iniciar Conversa                                            |  |
| Browser                                                     |  |
| iOS                                                         |  |
| Android                                                     |  |
| Receber mensagem do UNA PTT                                 |  |
| Browser                                                     |  |
| iOS                                                         |  |
| Android                                                     |  |
| Encaminhamento de mensagens de outras aplicações para o UNA |  |
| Iniciar Conversa Sigilosa                                   |  |

| iOS                                   |    |
|---------------------------------------|----|
| Android                               |    |
| Redimensionar janela da Conversa      |    |
| Browser                               |    |
| Responder Mensagem dentro da Conversa | 45 |
| Browser                               | 45 |
| iOS e Android                         | 45 |
| Excluir Conversa                      |    |
| Browser                               |    |
| iOS                                   |    |
| Android                               |    |
| Excluir Mensagem dentro da Conversa   |    |
| Browser                               |    |
| iOS e Android                         |    |
| Fechar Conversa                       |    |
| Browser                               |    |
| iOS e Android                         |    |
| Visualizar Histórico da Conversa      |    |
| Browser                               |    |
| Exportar o Histórico                  | 50 |
| Browser                               | 51 |
| Criar Grupos                          |    |
| Browser                               |    |
| iOS                                   | 53 |
| Android                               | 54 |

| Enviar fotos, vídeos ou documentos       | 54 |
|------------------------------------------|----|
| Browser                                  | 54 |
| iOS e Android                            | 55 |
| Recuperar arquivos                       | 56 |
| Browser                                  | 56 |
| iOS e Android                            | 57 |
| Visualizar miniatura de fotos e vídeos   | 58 |
| Browser                                  | 58 |
| iOS e Android                            | 58 |
| Gravar e Enviar mensagem de áudio        | 58 |
| iOS e Android                            | 58 |
| Transcrever mensagem ou arquivo de áudio | 60 |
| Browser                                  | 60 |
| iOS e Android                            | 61 |
| Encaminhar                               | 62 |
| Browser                                  | 62 |
| Android                                  | 64 |
| iOS                                      | 64 |
| Compartilhar com UNA                     | 65 |
| iOS e Android                            | 65 |
| Excluir arquivos em dispositivos móveis  | 66 |
| Compartilhar Localização                 | 67 |
| Browser                                  | 67 |
| iOS e Android                            | 68 |
| Relatório de Conversas (Monitoria)       | 68 |

| Browser                             | 68 |
|-------------------------------------|----|
| Chamadas                            | 70 |
| Gerar uma chamada de voz            | 71 |
| Browser                             | 71 |
| iOS                                 | 72 |
| Android                             | 72 |
| Gerar Chamada via Teclado           | 73 |
| Browser                             | 73 |
| iOS                                 | 73 |
| Android                             | 74 |
| Gerar chamada a partir do histórico | 74 |
| Browser                             | 74 |
| iOS e Android                       | 75 |
| Chamada em conferência              | 76 |
| Browser                             | 76 |
| iOS e Android                       | 77 |
| Transferência                       |    |
| Browser                             |    |
| iOS e Android                       | 79 |
| Viva-Voz                            | 79 |
| iOS e Android                       |    |
| Chamada de Vídeo                    |    |
| Browser                             |    |
| Botões do Vídeo                     | 81 |
| iOS                                 |    |

| Android                                        | 82 |
|------------------------------------------------|----|
| VideoConferência                               | 83 |
| Browser                                        | 83 |
| iOS                                            | 83 |
| Android                                        | 83 |
| Receber chamada                                | 84 |
| Browser                                        | 84 |
| iOS                                            | 84 |
| Android                                        | 84 |
| Histórico de chamadas                          | 85 |
| Browser                                        | 85 |
| iOS                                            | 86 |
| Android                                        |    |
| Compartilhar Tela                              | 87 |
| Browser                                        | 87 |
| Usuário que está compartilhando a tela         | 87 |
| Usuário que está recebendo o compartilhamento  | 88 |
| Silenciar conversa                             | 88 |
| Browser                                        | 88 |
| iOS                                            | 89 |
| Android                                        | 89 |
| Salas de vídeo                                 | 90 |
| Criar uma sala                                 | 91 |
| Desativar/reativar o próprio áudio             | 92 |
| Controlar o microfone dos demais participantes |    |

| Desativar/reativar o próprio vídeo                          |     |
|-------------------------------------------------------------|-----|
| Convidar participantes                                      |     |
| Visualizar convidados da sala de vídeo                      |     |
| Remover participantes ausentes da sala de vídeo             |     |
| Visualizar participantes em modo mosaico                    |     |
| Compartilhar link da reunião com participantes externos     |     |
| Ocultar/exibir o próprio vídeo e o dos demais participantes |     |
| Compartilhar uma tela com os demais participantes           |     |
| Reconectar uma chamada na sala de vídeo                     |     |
| Navegar na aplicação enquanto está na sala de vídeo         |     |
| Visualizar os detalhes da sala de vídeo                     |     |
| Entrar em uma sala                                          |     |
| Gravar uma sala                                             |     |
| Criptografar a Gravação de uma sala                         |     |
| Visualizar uma gravação criptografada                       |     |
| Fazer o download de uma gravação criptografada              |     |
| Sair de uma sala                                            |     |
| Excluir uma sala                                            |     |
| Gravações                                                   |     |
| Editar a descrição da gravação                              |     |
| Fazer o download da gravação                                |     |
| Recuperar gravações                                         |     |
| Browser                                                     |     |
| Excluir uma gravação                                        | 110 |
| Abrir o preview da gravação                                 |     |

| Integração com chatbot         | 112 |
|--------------------------------|-----|
| Dados Administrativos          | 114 |
| Configurações de Usuário       |     |
| Alterar Telefone/Ramal/Usuário |     |
| Alterar E-mail                 |     |
| Browser                        |     |
| iOS                            | 115 |
| Android                        |     |
| Alterar Senha                  |     |
| Browser                        |     |
| iOS e Android                  |     |
| Autorizar Dispositivos         |     |
| Browser                        |     |
| iOS                            |     |
| Android                        |     |

## SOBRE ESTE DOCUMENTO

## **BEM-VINDO**

Este manual descreve o UNA, sistema de Comunicação Unificada, uma ferramenta WEB destinada à comunicação de usuários. Neste sistema o usuário poderá se comunicar com outros usuários por meio de diferentes mídias de forma centralizada, assim como configurar suas próprias preferências de contato e comunicação.

## **OBSERVAÇÕES IMPORTANTES**

 A Dígitro não se compromete em manter o modelo relacional e estruturas das tabelas do UNA, podendo alterá-las a qualquer momento, sem aviso prévio, devido a novas versões do produto ou manutenções corretivas. Dessa forma, o cliente não deve desenvolver aplicações que utilizem a base de dados do UNA. Sobre este Documento CAPÍTULO 1

- 2. A Dígitro não fornece a senha para acesso ao banco de dados, pois ela é de uso exclusivo de suas aplicações.
- **3.** As senhas de acesso e os procedimentos de segurança são estabelecidos pelo administrador e de sua inteira e exclusiva responsabilidade.
- 4. A Dígitro não assume qualquer responsabilidade por alterações promovidas por terceiros, autorizados pelo administrador ou não, por falta de cuidado na seleção dos procedimentos de segurança, por vazamento de senhas ou de qualquer outro procedimento operacional do administrador.
- 5. Ficará a critério da Dígitro disponibilizar, através de proposta de fornecimento ou contrato de suporte específico, facilidades adicionais que venham a ser criadas.
- 6. Serviços solicitados pelo cliente, que impliquem em alterações em características específicas, funções adicionais ou outros itens não especificados, serão considerados como adicionais, e serão efetuados conforme cronograma de execução e alocação de recursos, elaborados pela Dígitro e aprovados pelo cliente, através de proposta comercial.
- 7. Toda funcionalidade identificada com a palavra Opcional, não faz parte da solução. Seu fornecimento depende de proposta específica.
- 8. A Dígitro, como qualquer empresa desenvolvedora, não pode garantir que softwares não contenham erros ou que o cliente seja capaz de operá-los sem problemas ou interrupções, por isso, não assume eventuais prejuízos financeiros decorrentes dessas falhas ou de problemas de responsabilidade de terceiros.
- Devido ao desenvolvimento contínuo de técnicas de invasão e ataques à rede, não é possível garantir que o equipamento (hardware e software) esteja livre da vulnerabilidade da invasão/ação externa.
- 10. A Dígitro não se responsabiliza por perdas de informações, devido à não observação, por parte do cliente, de procedimentos de backup, orientando para que, regularmente, armazene os dados também em mídia eletrônica (CD, DVD, etc.), de forma a possuir contingência externa.
- 11. Após o aceite ou a entrada em operação do sistema, se ocorrer erros ou falhas, estes somente serão avaliados e/ou corrigidos mediante contrato de suporte ou

Sobre este Documento CAPÍTULO 1

> autorização para pagamento de suporte avulso, conforme a tabela de preços vigente na data da solicitação.

- **12.** A Dígitro não atualizará este produto em função de novas versões, sendo necessário, para isso, negociação comercial.
- **13.** As informações preenchidas nos campos das janelas exibidas e descritas neste manual são apenas para ilustração.
- 14. A configuração do aplicativo depende dos itens adquiridos pelo cliente. O manual descreve a versão mais atual do aplicativo. Assim, poderão existir versões de aplicativos diferentes da versão descrita neste manual. Os itens constantes neste documento que não estejam habilitados poderão ser adquiridos separadamente.
- 15. A Dígitro mantém um processo de ciclo de vida de seus produtos devido a inovações tecnológicas, necessidade de mercado ou outro motivo. Para mais informações, acesse o ambiente exclusivo para clientes no site www.digitro.com.br

## CONVENÇÕES

| Botões e Itens                    | Quando no meio do texto, os nomes dos botões e dos itens de uma janela ou tela serão grafados em <b>negrito</b> . |
|-----------------------------------|----------------------------------------------------------------------------------------------------|
| JANELAS E MENUS                   | Os nomes das janelas e dos menus, quando aparece-<br>rem no meio do texto, serão grafados em CAIXA ALTA.          |
| Campos                            | As iniciais maiúsculas identificam nome de Campos no meio do texto.                                               |
| Palavras de Origem<br>Estrangeira | As palavras de origem estrangeira estarão grafadas em <i>itálico</i> .                                            |
| Palavras de destaque              | As palavras que necessitarem de destaque em um de-<br>terminado contexto, serão <u>sublinhadas</u> .              |

Sobre este Documento CAPÍTULO 1

## SUPORTE TÉCNICO

O suporte aos clientes do UNA é realizado principalmente via e-mail. Para esclarecer dúvidas a respeito do equipamento, envie uma mensagem para suporte.cliente@digitro.com.br, informando:

- Questionamento.
- E-mail para contato.

Outros canais de contato estão disponíveis no portal www.digitro.com.

# 2

## INTRODUÇÃO

O UNA é uma ferramenta que permite a comunicação entre operadores do sistema por meio de diferentes mídias. Também fornece ao usuário ferramentas de configuração que permitem a personalização da forma como os outros usuários entrarão em contato, além de permitir acesso aos logs e falhas ocorridas durante a operação.

## NAVEGADORES WEB

Os navegadores web (browser) compatíveis são:

- Mozilla Firefox versão ESR 68 ou superior.
- Google Chrome versão 79 ou superior.
- Microsoft Edge versão 15 ou superior.

#### NOTA

Os dados e senha armazenados no celular são criptografados. Essa facilidade evita o acesso indevido às informações.

## ACESSO AO UNA (LOGIN)

#### Browser

- 1. Acesse o browser de sua preferência.
- 2. Digite: https://nome\_do\_servidor/una/ (Exemplo: https://192.192.192.192/una/).
- 3. Informe seu Usuário e Senha.
- 4. Clique no botão Entrar.

#### iOS e Android

- 1. Toque no aplicativo UNA.
- 2. Informe seu Usuário, Senha e Servidor UNA.
- 3. Toque no botão Entrar.

#### NOTA

Caso a restrição de tentativas inválidas de login tenha sido configurada no Cadastro de Pessoas, quando o usuário estiver prestes a realizar a última tentativa antes do bloqueio, ele visualizará a mensagem: "Acesso negado. Você tem mais uma tentativa antes de bloquear o login!" de advertência. Caso ele exceda o limite de tentativas, visualizará a mensagem: "Acesso negado. Login bloqueado por excesso de tentativas!". Para saber mais detalhes, consulte o manual do Cadastro de Pessoas.

## SOBREPOSIÇÃO DO UNA A OUTRAS APLICAÇÕES (ANDROID)

Esta funcionalidade permite sobrepor o UNA a outras aplicações nos dispositivos com sistema operativo Android para receber chamadas em segundo plano.

Quando o usuário se logar pela primeira vez no Android e entrar na primeira tela do UNA, ele receberá um aviso pedindo permissão para o UNA acessar o microfone.

Uma vez permitido o acesso ao microfone, caso o usuário não tenha dado permissão para a app do UNA se sobreponha às demais aplicações, será exibida a tela para que o ele habilite tal permissão.

#### Para habilitar a sobreposição no Android em geral

- 1. Toque no aplicativo UNA.
- 2. Informe seu Usuário, Senha e Servidor UNA.
- 3. Toque no botão Entrar.
- 4. Será exibida a mensagem "Sobrepor a outros apps".
- 5. Toque na opção "Ir para configurações" para configurar a permissão; ou, em "Mais tarde" para fechar a tela.
- 6. Em "Autorizar a permissão", deslize o botão para a direita para autorizar a sobreposição.
- 7. O fundo ficará azul, indicando a ativação.

#### Para habilitá-la em dispositivos Xiaomi

- 1. Toque no aplicativo UNA.
- 2. Informe seu Usuário, Senha e Servidor UNA.
- 3. Toque no botão Entrar.
- 4. Será exibida a mensagem "Sobrepor a outros apps".
- 5. Toque na opção "Ir para configurações" para configurar a permissão; ou, em "Mais tarde" para fechar a tela.
- Na tela de configurações, habilite as opções "Mostrar na Tela de bloqueio", "Mostrar janelas pop-up enquanto estiver executando em segundo plano" e "Exibir janelas pop-up.

#### NOTAS

- Nos Android 6 ao 8, ao abrir o app pela primeira vez já é apresentado por padrão a tela de configuração de sobreposição ao usuário. Caso essa tela não seja exibida, será apresentado um alerta explicando o motivo ao usuário após o login.
- A partir do Android 11, será aberta uma tela com a lista de apps instalados, e o usuário terá de achar, manualmente, o app UNA e habilitar a permissão de sobreposição em Configurações.
- 3) O alerta será apresentado apenas uma vez ao usuário, se ele optar por efetuar a ação em outro momento, terá de ir manualmente às Configurações do Android e achar o local nas opções do app UNA.

## ACESSO AO GERENCIAMENTO DE CONTAS DÍGI-TRO

Esta aplicação permite gerenciar contas Dígitro a partir do UNA para Android. Com isso, o usuário poderá realizar o login/logout simultaneamente em todos os aplicativos Dígitro que utilizam estas contas.

#### NOTA

Esta funcionalidade está disponível somente para UNA (Android) e tem como prérequisito o uso de Cadastro de Pessoas 3.

- 1. Na tela inicial, que permite escolher como conectar-se, escolha "Conta Dígitro".
- 2. Será aberta uma tela que permite escolher entre acessar uma conta já cadastrada ou adicionar uma conta.
- No primeiro caso, selecione a conta desejada e clique em OK para realizar a autenticação.
- 4. Ou, clique em "Adicionar uma conta" para adicionar uma nova conta Dígitro.
- 5. Defina o servidor e clique em Próximo.
- 6. Será aberta a tela login.
- 7. Informe seu Usuário e sua Senha.
- 8. Toque no botão LOGAR.

## **ESQUECI MINHA SENHA**

As opções **Esqueci minha senha** e **Redefinir senha** não estarão disponíveis quando o Cadastro de Pessoas estiver integrado ao LDAP.

#### Browser

- 1. Na tela de login do UNA, selecione a opção Esqueci minha senha.
- 2. Informe seu usuário do UNA.
- 3. Clique em REDEFINIR SENHA.
- Será exibida uma mensagem confirmando o envio de um e-mail com um link de redefinição de senha para o endereço associado ao usuário. Clique em OK.
- 5. No e-mail recebido, clique em REDEFINIR SENHA.
- 6. Informe a nova senha.
- 7. Confirme a nova senha e clique em Confirmar.

#### iOS e Android

- 1. Na tela de login do UNA, selecione a opção Esqueci minha senha.
- 2. Informe seu usuário do UNA.
- 3. Toque em Redefinir.
- Será exibida uma mensagem confirmando o envio de um e-mail com um link de redefinição de senha para o endereço do usuário cadastrado. Toque em OK.
- 5. No e-mail recebido, toque em REDEFINIR SENHA.

- 6. Informe a nova senha.
- 7. Confirme a nova senha e toque em **Confirmar**.

## SAIR DO UNA (LOGOUT)

Esta funcionalidade desconecta o usuário do sistema UNA e o redireciona a tela de acesso (login). Ao se desconectar, o usuário deixa de receber notificações. A operação de Logout só é permitida se o usuário estiver online. No modo offline, será apresentada a mensagem: operação não disponível.

#### **Browser**

- 1. Para sair do sistema, clique no nome/foto do usuário logado, localizado no canto superior direito.
- 2. É apresentada a opção Sair.

#### iOS

- 1. Para sair do sistema, selecione a opção Meu perfil.
- 2. É apresentada a opção Sair.

- 1. Para sair do sistema, selecione a opção Menu Principal
- 2. É apresentada a opção Sair.

## **REPORTE DE ERROS**

Esta funcionalidade armazena os logs gerados pela aplicação mobile, por um período de dois dias, com o objetivo de permitir ao usuário enviar esses logs para o servidor.

#### iOS

- 1. Em Meu perfil, toque na opção Enviar relatórios de erros.
- 2. Será apresentada uma mensagem solicitando a confirmação do envio.
- 3. Toque em Enviar.
- 4. Toque em OK para confirmar a operação.

#### Android

- 1. Acesse o menu Conversas.
- 2. Toque no Menu Principal
- 3. Em Meu perfil, selecione a opção Enviar relatórios de erro.
- 4. Será apresentada uma mensagem solicitando a confirmação do envio.
- 5. Toque em Enviar.
- 6. Toque em OK para confirmar a operação.

## DEFINIÇÃO DE STATUS

Esta funcionalidade permite ao usuário definir seu status.

#### **Browser**

- 1. Na tela principal, clique no nome/foto do usuário logado, localizado no canto superior direito.
- 2. Será apresentada a lista de status.
- 3. Selecione o status desejado.

#### iOS

- 1. Na tela principal, toque em Meu perfil.
- 2. Toque na opção Status.
- 3. Será apresentada a lista de status.
- 4. Selecione o status desejado.

- 1. Acesse o menu Conversas.
- 2. Toque no Menu Principal .
- 3. Em Meu perfil, selecione a opção Status.
- 4. Será apresentada a lista de status.
- 5. Selecione o status desejado.

## NÃO PERTURBE

#### NOTA

Esta funcionalidade só está disponível quando integrada com a plataforma de telefonia/PABX Dígitro.

#### Browser

- 1. Na tela principal, clique no nome/foto do usuário logado, localizado no canto superior direito.
- 2. Clique em Meu perfil.
- 3. Em Ramais, clique no ícone 🍄.
- 4. Em Modo não perturbe, clique no ícone 💶 para ativar a função.
- 5. Clique em SALVAR para confirmar a operação.

#### iOS

- 1. Na tela principal, toque em Meu perfil.
- 2. Na opção Ramal, toque no ícone 🗣
- 3. Em Modo não perturbe, toque no ícone C para ativar a função.
- 4. Toque em OK para confirmar a operação.

#### Android

- Acesse o menu Conversas. 1.
- Toque no Menu Principal 2.
- Selecione Meu perfil. 3.
- Na opcão Modo não perturbe, toque no ícone para ativar a função. 4.
- Selecione V para confirmar a operação. 5.

## TRANSFERIR CHAMADAS QUANDO OCUPADO

#### NOTA

Esta funcionalidade só está disponível quando integrada com a plataforma de telefonia/PABX Dígitro.

#### **Browser**

- 1. Na tela principal, clique no nome/foto do usuário logado, localizado no canto superior direito.
- Selecione Meu perfil. 2.
- Em Ramais, clique no ícone 🍄 3.
- Em Transferir chamada quando ocupado, clique no ícone 4.
- 5. Selecione o Tipo de chamada e o Destino.

#### DÍGITRO: INTELIGÊNCIA - TI - TELECOM

Introdução CAPÍTULO 2

6. Clique em SALVAR para confirmar a operação.

#### iOS

- 1. Na tela principal, selecione Meu perfil.
- 2. Na opção Ramal, toque no ícone 🍄.
- 3. Em Transferir chamada quando ocupado, toque no ícone CO.
- 4. Selecione o Tipo de chamada e o Destino.
- 5. Toque no ícone OK para confirmar a operação.

- 1. Acesse o menu Conversas.
- 2. Toque no Menu Principal
- 3. Selecione Meu perfil.
- 4. Na opção Ramal, toque no ícone 🍄.
- 5. Em Transferir chamadas quando ocupado, toque no ícone
- 6. Selecione o Tipos de chamada e o Destino
- 7. Toque no ícone 💙 para confirmar a operação.

## TRANSFERIR QUANDO CHAMADA NÃO FOR ATENDIDA

#### NOTA

Esta funcionalidade só está disponível quando integrada com a plataforma de telefonia/PABX Dígitro.

#### Browser

- 1. Na tela principal, clique no nome/foto do usuário logado, localizado no canto superior direito.
- 2. Selecione Meu perfil.
- 3. Em Ramais, clique no ícone 🍄.
- 4. Em Transferir quando chamada não for atendida, clique no ícone
- 5. Selecione o Tipos de chamada, o Destino e o Tempo limite para transferência.
  - Clique em SALVAR para confirmar a operação.

#### iOS

6.

- 1. Na tela principal, selecione Meu perfil.
- 2. Na opção Ramal, toque no ícone 🍄.

- Em Transferir quando chamada não for atendida, toque no ícone 🔍
- 4. Selecione o Tipo de chamada, o Destino e o Tempo limite para transferência.
- 5. Toque em OK para confirmar a operação.

#### Android

3.

- 1. Acesse o menu Conversas.
- 2. Toque no Menu Principal
- 3. Selecione Meu perfil.
- 4. Na opção Ramal, toque no ícone 🍄.
- 5. Em Transferir quando chamada não for atendida, toque no ícone
- 6. Selecione o Tipos de chamada, o Destino e o Tempo limite para transferência.
- 7. Toque em 💙 para confirmar a operação.

## SIGA-ME

#### ΝΟΤΑ

Esta funcionalidade só está disponível quando integrada com a plataforma de telefonia/PABX Dígitro.

#### **Browser**

- 1. Na tela principal, Na tela principal, clique no nome/foto do usuário logado, localizado no canto superior direito.
- 2. Selecione Meu perfil.
- 3. Em Ramais, toque no ícone 🍄
- 4. Em Modo siga-me, clique no ícone
- 5. Selecione o Tipos de chamada e o Destino.
- 6. Clique em SALVAR para confirmar a operação.

#### iOS

- 1. Na tela principal, selecione Meu perfil.
- 2. Na opção Ramal, toque no ícone 🍄.
- 3. Em Siga-me, toque no ícone 🔍
- 4. Selecione o Tipo de chamada e o Destino.
- 5. Toque em OK para confirmar a operação.

- 1. Acesse o menu Conversas.
- 2. Toque no Menu Principal

- 3. Selecione Meu perfil.
- 4. Na opção Ramal, toque no ícone 🍄.
- 5. Em Siga-me, toque no ícone
- 6. Selecione o Tipos de chamada e o Destino.
- 7. Toque em 💙 para confirmar a operação.

## CHAMADAS EXTERNAS DE VOZ (CONFIGURAÇÃO DE CONTA E SENHA)

#### NOTA

Esta funcionalidade só está disponível quando integrada com a plataforma de telefonia/PABX Dígitro.

#### Browser

- 1. Na tela principal clique no nome/foto do usuário logado, localizado no canto superior direito.
- 2. Selecione Meu perfil.
- 3. Em Chamadas externas, clique no ícone 🍄.
- 4. Clique no ícone
- 5. Selecione a Autenticação desejada.

Clique em **SALVAR** para confirmar a operação.

#### iOS

6.

- 1. Na tela principal, selecione Meu perfil.
- 2. Em Chamadas externas, toque no ícone 🍄.
- 3. Toque no ícone 🤍.
- 4. Selecione a Autenticação desejada.
- 5. Toque em OK para confirmar a operação.

- 1. Acesse o menu Conversas.
- 2. Toque no Menu Principal
- 3. Selecione Meu perfil.
- 4. Em Chamadas externas, toque no ícone 🍄.
- 5. Toque no ícone 🥌.
- 6. Selecione a Autenticação desejada.
- 7. Toque em 💙 para confirmar a operação.

# 3

## CONTATOS

Fornece a listagem de contatos cadastrados no Cadastro de Pessoas.

#### NOTAS

- No iOS e Android é possível acessar a lista de contatos mesmo sem ter conexão com a internet, ou seja, mesmo quando o usuário estiver sem rede, ele poderá visualizar a lista de contatos.
- 2) Os contatos bloqueados e inativos do Cadastro de Pessoas não são apresentados na interface do UNA.
- 3) Os usuários são mostrados nas listas de acordo com a configuração do particionamento de usuários, realizada pelo administrador do sistema.

## LISTAR CONTATOS

Acesse o menu Contatos através do ícone 🚉 (Web), 🖲 (Android) ou 💷 (iOS).

Contatos capítulo 3

## **PESQUISAR CONTATOS**

Acesse a opção **Pesquisar Contatos** para realizar a busca por nome ou acesse a **Lista de Contatos** através do ícone (Web), (Android) ou (iOS).

## DETALHES DO CONTATO

- 1. No menu Contatos ou no menu Conversas, selecione o contato desejado.
- 2. Toque no ícone e escolha a opção **Detalhes do Contato** ou toque no nome do contato (iOS).
- 3. São apresentadas informações como nome completo, cargo, departamento, telefone e e-mail.

#### NOTA

Caso o contato tenha mais de um e-mail ou telefone, a aplicação irá agrupá-los, sendo necessário tocar na listagem agrupada para visualizá-los.

Contatos Capítulo 3

## **ORDENAR CONTATOS**

#### **Browser**

Selecione a opção AZ para ordenar contatos por nome e ordem alfabética (A-Z ou Z-A).

NOTA

A aplicação para smartphones não possui esta opção.

## ATUALIZAR LISTA DE CONTATOS

#### Browser

Selecione a opção C.

#### NOTA

No smartphone, os contatos são atualizados automaticamente.

Contatos Capítulo 3

## STATUS DOS CONTATOS

#### Online

#### Browser

Quando o contato estiver online (com a aplicação UNA aberta) é apresentado o símbolo (azul) ao lado da foto do contato.

#### iOS e Android

Quando o contato estiver online é apresentada a palavra "Disponível".

#### Offline

#### Browser

Quando o contato estiver offline (desconectado da aplicação UNA) é apresentado o símbolo (cinza) ao lado da foto do contato.

#### Visto pela última vez

Quando o contato não estiver online/disponível é apresentado o status "Visto pela última vez em dd/mm/aa".
Contatos Capítulo 3

## Em digitação

Quando o contato estiver escrevendo uma mensagem para o usuário, é apresentado o status "Digitando...".

# 4

# MENSAGENS INSTANTÂNEAS

O UNA permite a troca de mensagens entre contatos da plataforma, além disso, permite receber mensagens e arquivos via UNA PTT, serviço que permite que um aparelho celular opere como um rádio do tipo walkie-talkie (PTT).

É possível também enviar documentos, fotos e vídeos, bem como compartilhar a localização para outros usuários do aplicativo. O tamanho máximo do arquivo enviado por vez é de 100 Mb.

#### NOTAS

- No iOS e Android é possível acessar as conversas mesmo sem ter conexão com a internet, ou seja, mesmo quando o usuário estiver sem rede, ele poderá visualizar a lista de conversas.
- Quando o administrador do sistema realizar a limpeza do banco de dados será apresentado uma mensagem na conversa que as mensagens anteriores foram excluídas do servidor/sistema.

# **INICIAR CONVERSA**

#### Browser

- 1. Acesse o menu Contatos 🚢 ou
- 2. Acesse o menu Conversas 📮 e clique na opção + Nova conversa
- 3. Localize o contato desejado.
- 4. Pressione a opção <sup>₽</sup>.

## iOS

- 1. Acesse o menu Contatos
- Acesse o menu contatos .
   Localize e selecione o contato desejado.
- 3. Escreva a mensagem.

## Android

- 1. No menu **Conversas**, pressione
- 2. Localize e selecione o contato desejado.
- 3. Escreva a mensagem.

# RECEBER MENSAGEM DO UNA PTT

O UNA permite receber mensagens de áudio e arquivos enviados pelo UNA PTT, ferramenta que permite que um aparelho celular opere como um rádio do tipo walkie-talkie (PTT).

#### ATENÇÃO

- 1) Não é possível responder ou enviar mensagens para usuários do UNA PTT a partir do UNA.
- Caso o usuário tenha configurado a exclusão automática de arquivos do dispositivo, este tipo de arquivos também deverá ser excluído.
- 3) Estas conversas são apresentadas na interface de monitoria.

#### Browser

- 1. No menu Conversas, 📮.
- O ícone indica o recebimento de uma comunicação de um grupo do UNA PTT.
- 3. Se a conversa foi originada a partir de um grupo do UNA PTT, cada mensagem terá a identificação do usuário que a enviou.
- 4. Clique no botão 💌 para reproduzir o áudio.
- 5. Os áudios enviados pelo UNA PTT são acompanhados de uma transcrição.

> 6. O usuário poderá silenciar a conversa, apagar a mensagem, copiar o texto e encaminhar a mensagem para outros usuários e grupos do UNA.

## iOS

- 1. Acesse o menu Contatos
- O ícone indica o recebimento de uma comunicação de um grupo do UNA PTT.
- 3. Se a conversa foi originada a partir de um grupo do UNA PTT, cada mensagem terá a identificação do usuário que a enviou.
- 4. Clique no botão 💌 para reproduzir o áudio.
- 5. Os áudios enviados pelo UNA PTT são acompanhados de uma transcrição.
- 6. O usuário poderá silenciar a conversa, apagar a mensagem, copiar o texto e encaminhar a mensagem para outros usuários e grupos do UNA.

## Android

- 1. No menu Conversas, pressione 🖳
- 2. O ícone indica o recebimento de uma comunicação de um grupo do UNA PTT.

- 3. Se a conversa foi originada a partir de um grupo do UNA PTT, cada mensagem terá a identificação do usuário que a enviou.
- 4. Clique no botão 🕨 para reproduzir o áudio.
- 5. Os áudios enviados pelo UNA PTT são acompanhados de uma transcrição.
- 6. O usuário poderá silenciar a conversa, apagar a mensagem, copiar o texto e encaminhar a mensagem para outros usuários e grupos do UNA.

# ENCAMINHAMENTO DE MENSAGENS DE OUTRAS APLICAÇÕES PARA O UNA

Esta funcionalidade permite ao usuário do UNA receber (via integração) consultas, mensagens de texto e arquivos de contatos ou grupos externos.

O usuário receberá mensagens e notificações como se fossem conversas normais do UNA com a diferença de que as conversas com os contatos externos somente aparecem na lista de conversas e são diferenciadas na listagem por um ícone azul em frente ao

nome do contato ou grupo 💾 . Esse ícone também é exibido na barra da conversa e nos detalhes do contato, em azul.

Essas conversas serão somente de leitura, ou seja, o usuário UNA não poderá responder às mensagens e nem realizar algumas ações, como chamada de voz e vídeo, compartilhar tela, etc. No lugar da caixa de texto, será exibida uma mensagem genérica que indica que se trata de uma conversa ou grupo somente para acompanhamento da comunicação.

#### NOTAS

- Quando os grupos de origem externa não permitam o envio de mensagens pelo usuário do UNA, será exibida a mensagem: "Grupo somente para acompanhamento de comunicação".
- 2) Da mesma forma, quando os chats de origem externa não permitam o envio de mensagens pelo usuário do UNA, será exibida a mensagem: "Conversa somente para acompanhamento de comunicação".

# **INICIAR CONVERSA SIGILOSA**

Neste tipo de conversa, disponível apenas para utilização através dos APPs dos smartphones, todas as mensagens usam criptografia de ponta a ponta e não são armazenadas no servidor. Permite ao usuário compartilhar, com outro usuário UNA, qualquer informação (arquivos, fotos, etc.), conteúdos provenientes de aplicações externas.

#### ATENÇÃO

Não é possível:

- Encaminhar mensagens.
- Copiar o conteúdo das mensagens.
- Realizar chamadas de áudio e vídeo a partir de uma conversa sigilosa.
- Transcrever áudio e vídeo,
- Capturar a tela devido à política de segurança. (Apenas para Android)

#### iOS

2.

- 1. Acesse o menu Contatos
  - Toque em Nova conversa sigilosa 🤮
- 3. Localize e selecione o contato desejado.
- 4. Escreva a mensagem.

## Android

2.

1. No menu Conversas, pressione

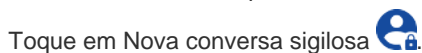

- 3. Localize e selecione o contato desejado.
- 4. Escreva a mensagem.

# **REDIMENSIONAR JANELA DA CONVERSA**

#### Browser

- 1. Numa conversa é possível alterar horizontalmente o tamanho da janela, aumentado o espaço de edição da mensagem.
- 2. Passe o mouse sobre a borda esquerda da janela de conversa.

- 3. Clique e arraste o mouse para redimensionar a janela.
- 4. A partir disso, todas as janelas que abrem do lado direito da interface do UNA são apresentadas no tamanho definido pelo usuário.

# RESPONDER MENSAGEM DENTRO DA CONVERSA

## Browser

- 1. Na lista de conversas ou no chat com um contato, clique na mensagem que deseja responder.
- 2. É apresentada a barra de ações.
- 3. Clique em 🗲 para desmarcar a mensagem.
- 4. Clique em 🦘 para responder a mensagem.
- 5. A mensagem selecionada é apresentada para ser respondida, bem como a caixa de texto para a sua edição.
- 6. Para cancelar o envio clique em X.

## iOS e Android

- 1. Em uma conversa, pressione a mensagem por dois segundos.
- 2. É apresentada a opção de responder a mensagem.
- 3. A mensagem selecionada é apresentada para ser respondida, bem como a caixa de texto para a sua edição.

# **EXCLUIR CONVERSA**

#### Browser

- 1. Acesse o menu Conversas 🖙
- 2. Localize o contato desejado.
- 3. Clique no ícone , localizado ao lado do nome do contato e selecione a opção Excluir Conversa.
- 4. Clique em **OK** para confirmar a operação.

## iOS

- 1. Na lista de conversas, toque na conversa que deseja excluir.
- 2. Toque na opção Excluir Conversa.

## Android

- 1. Em uma conversa, toque no ícone
- 2. Selecione a opção Excluir Conversa.
- 3. Clique em OK para confirmar a operação.

# EXCLUIR MENSAGEM DENTRO DA CONVERSA

#### Browser

- 1. Na lista de conversas ou no chat com um contato, clique na(s) mensagem(ns) que deseja excluir.
- 2. Para excluir mais de uma mensagem pressione a tecla Ctrl e selecione as mensagens desejadas.
- 3. Clique em II.
- 4. Escolha entre as opções: "Apagar para mim", "Apagar para todos" ou "Cancelar".
- 5. A opção "Apagar para mim" apagará a mensagem em todos os dispositivos do usuário solicitante, mas ainda será exibida para os demais participantes.
- 6. A opção "Apagar para todos" permite apagar a mensagem para todos os participantes da conversa, em todos os dispositivos.
- 7. Uma vez que a mensagem tenha sido apagada, aparecerá em seu lugar o texto "Mensagem apagada".

#### NOTA

- 1) A opção "Apagar para todos" não aparece para as mensagens de outros usuários nem em conversas com contatos externos.
- 2) Uma vez que a mensagem tenha sido apagada para todos, já não será possível copiá-la, apagá-la ou respondê-la.

## iOS e Android

- 1. Na lista de conversas com um contato, toque na mensagem que deseja excluir por dois segundos.
- 2. Toque em Apagar a mensagem.
- 3. Escolha entre as opções "Apagar para mim", "Apagar para todos" ou "Cancelar".
- **4.** A opção "Apagar para mim" apagará a mensagem em todos os dispositivos do usuário solicitante, mas ainda será exibida para os demais participantes.
- 5. A opção "Apagar para todos" permite apagar uma única mensagem por vez para todos os participantes da conversa, em todos os dispositivos.
- 6. Toque em OK para confirmar a exclusão ou, em Cancelar para ignorar a operação.
- 7. Uma vez que a mensagem tenha sido apagada, aparecerá em seu lugar o texto *"Mensagem apagada"*.

#### NOTA

- 1) Em iOS e Android só é possível excluir uma mensagem por vez.
- 2) Uma vez que a mensagem tenha sido apagada para todos, já não será possível copiá-la, apagá-la ou respondê-la.
- 3) A opção "Apagar para todos" não aparece para as mensagens de outros usuários nem em conversas com contatos externos ou em conversas sigilosas.

# **FECHAR CONVERSA**

#### **Browser**

- 1. Em uma conversa, clique no ícone , localizado ao lado do nome do contato, e escolha a opção Fechar Conversa ou
- 2. Utilize a tecla Esc ou
- 3. Abra uma nova conversa em cima da conversa aberta.

## iOS e Android

- 1. Em uma conversa, toque no ícone ← (Android) e < (iOS), localizado ao lado do nome do contato.
- 2. A conversa será fechada.

# VISUALIZAR HISTÓRICO DA CONVERSA

É possível visualizar o histórico de conversas de um determinado período.

#### Browser

1. Acesse o menu Contatos 🏜

- Localize o contato desejado e clique em
- 3. Clique no ícone , ao lado do nome do contato, e escolha a opção Visualizar histórico.
- 4. Informe as datas e os horários iniciais e finais para realizar a pesquisa.
- 5. Clique em Aplicar.

Ou também:

- 6. Acesse o menu Conversas 🛤
- 7. Localize o contato desejado.
- 8. Clique no ícone , localizado ao lado do nome do contato.
- 9. Escolha a opção Visualizar histórico.
- 10. Informe as datas e os horários iniciais e finais para realizar a pesquisa.
- 11. Clique em Aplicar.

#### NOTA

O menu , na janela de chat, na tela do histórico já aberto, permite ocultar ou exibir os filtros de pesquisa do histórico.

# **EXPORTAR O HISTÓRICO**

É possível exportar e imprimir o histórico de conversas.

#### NOTA

É necessário permitir que o popup seja mostrado no endereço do UNA.

#### Browser

- 1. Acesse o menu Contatos 🚢
- 2. Localize o contato desejado.
- Pressione a opção
- 4. Clique no ícone II, localizado ao lado do nome do contato.
- 5. Escolha a opção Exportar.
- 6. É aberta uma página do navegador com o relatório da conversa.
- 7. Clique em Imprimir.

#### Ou também:

- 1. Acesse o menu Conversas 🛤
- 2. Localize o contato desejado.
- 3. Clique no ícone I, localizado ao lado do nome do contato.
- 4. Escolha a opção Exportar.
- 5. É aberta uma página do navegador com o relatório da conversa.
- 6. Clique em Imprimir.

# **CRIAR GRUPOS**

É possível criar grupos de conversas.

#### Browser

- 1. Acesse o menu Conversas 📮.
- 2. Em + Nova conversa, selecione os participantes que deseja incluir na conversa.
- 3. Clique em Concluir.
- 4. O novo grupo é criado.
- 5. O participante pode sair do grupo quando desejar.
- O administrador do grupo pode incluir uma imagem <sup>CO</sup>, editar o nome , incluir
   , remover participantes e nomear outros administradores. Essas ações são acessadas no detalhe do Grupo, através do ícone .
- 7. Se o usuário for o único administrador e desejar sair, primeiro deverá nomear outro administrador entre os participantes do grupo e somente então poderá sair.

#### NOTA

- 1) Quando o privilégio de administrador do grupo for atribuído ou retirado de um usuário, este será notificado.
- Quando o grupo tiver apenas um administrador, e este for excluído ou bloqueado no cadastro de usuários (Cadastro de Pessoas), o privilégio de administrador será atribuído automaticamente ao usuário mais antigo do grupo que ainda esteja presente.

## iOS

- 1. Acesse o menu Conversas
- 2. Toque em 🗹 e selecione os participantes que deseja incluir na conversa.
- 3. Toque em OK.
- 4. O novo grupo é criado.
- 5. O participante pode sair do grupo quando desejar.
- 6. O administrador do grupo pode incluir uma imagem , editar o nome (através do botão Renomear Grupo), incluir e remover participantes (toque no contato) e nomear outros administradores. Essas ações são acessadas no detalhe do Grupo, tocando no nome do grupo.
- 7. Se o usuário for o único administrador e desejar sair, primeiro deverá nomear outro administrador entre os participantes do grupo e somente então poderá sair.

#### Android

- Acesse o menu Contatos
- 2. Escolha a opção Novo Grupo.
- 3. Selecione os participantes que deseja incluir na conversa.
- 4. Toque em 🗹. O novo grupo é criado. É possível sair do grupo quando desejar.
- 5. O administrador do grupo pode incluir uma imagem , renomear um grupo, adicionar participante e remover participantes (selecionar o contato e optar por Remover Participante) e nomear outros administradores. Para essas ações, acesse o detalhe do Grupo, toque no ícone e selecione a opção desejada.
- 6. Se o usuário for o único administrador e desejar sair, primeiro deverá nomear outro administrador entre os participantes do grupo e somente então poderá sair.

# ENVIAR FOTOS, VÍDEOS OU DOCUMENTOS

#### **Browser**

- 1. Em uma conversa, clique no ícone , localizado ao lado do nome do contato, escolha a opção Enviar arquivo.
- Selecione na caixa de seleção o arquivo a ser enviado (tamanho máximo de 100MB).
- 3. O arquivo é anexado na conversa.
- 4. Ao receber o arquivo, clique nele para abri-lo.

#### ΝΟΤΑ

O UNA possui parâmetros internos para limites de tamanho e resoluções de arquivos, caso sejam enviados arquivos que ultrapassem estes limites, os mesmos serão comprimidos dentro dos limites de tamanho e resolução definidos em fábrica. Para alterar esses parâmetros, consulte o suporte Dígitro.

## iOS e Android

- 1. Em uma conversa, toque em 🔰
- 2. Escolha a opção desejada.
- Selecione na caixa de seleção o arquivo a ser enviado (tamanho máximo de 100MB).
- 4. Toque em 🕑 (iOS) ou 🗹 (Android) para enviar.
- 5. Ao receber o arquivo, selecione-o para baixá-lo e visualizá-lo.
- 6. Mesmo sem fazer o upload o item aparecerá como "lido", após o interlocutor visualizar a conversa.

#### ΝΟΤΑ

O UNA possui parâmetros internos para limites de tamanho e resoluções de arquivos, caso sejam enviados arquivos que ultrapassem estes limites, os mesmos serão comprimidos dentro dos limites de tamanho e resolução definidos em fábrica. Para alterar esses parâmetros, consulte o suporte Dígitro.

## **RECUPERAR ARQUIVOS**

Permite ao usuário recuperar um arquivo que está em uma unidade de armazenamento local (servidor UNA) ou externa (backup) tanto para visualizá-lo como para fazer o *download*.

#### Browser

- 1. Em uma conversa, ao tentar fazer *download* de um arquivo que está em uma unidade de armazenamento local ou externa, será exibida uma mensagem perguntando se deseja recuperar o arquivo e o ícone do arquivo mudará para alerta .
- 2. Clique no botão **Recuperar Arquivo** para iniciar a recuperação ou, em **Cancelar**, para ignorar a operação.
- 3. Ao optar pela recuperação, o ícone do arquivo mudará para 🔍, indicando que o arquivo está sendo restaurado.
- 4. Uma vez concluída a restauração, clique em 본 para fazer o download.

#### NOTA

- 1) Se o usuário atualizar a página ou finalizar sua sessão, o ícone será resetado para o ícone original de download
- 2) Se o arquivo que o usuário está tentando baixar não existir mais, será exibida uma mensagem de erro.
- Se o arquivo estiver em processo de restauração, e o usuário tentar fazer o download, será exibida uma mensagem informando que o arquivo está sendo recuperado.

## iOS e Android

- 1. Em uma conversa, toque no botão download do arquivo que deseja baixar.
- 2. Se o arquivo se encontra em backup, será exibida uma mensagem perguntando se deseja recuperar o arquivo e o ícone do arquivo mudará para alerta ①.
- 3. Clique no botão **Recuperar Arquivo** para iniciar a recuperação ou, em **Cancelar**, para ignorar a operação.
- 4. Ao optar pela recuperação, o ícone do arquivo mudará para 🔄, indicando que o arquivo está sendo restaurado.
- 5. Uma vez concluída a restauração, toque em ➡(Android) ou ➡(iOS) para fazer o *download*.

# VISUALIZAR MINIATURA DE FOTOS E VÍDEOS

Permite ao usuário visualizar previamente a miniatura de imagem ou vídeo anexado na conversa.

#### Browser

- 1. Em uma conversa visualize a miniatura de imagem ou vídeo enviado ou recebido.
- 2. Para fazer o download do arquivo clique em 💆.

## iOS e Android

- 1. Em uma conversa visualize a miniatura de imagem ou vídeo enviado ou recebido.
- 2. Para fazer o *download* do arquivo toque em  $\checkmark$ (Android) ou 1(iOS).

# GRAVAR E ENVIAR MENSAGEM DE ÁUDIO

Permite ao usuário gravar e enviar mensagens de áudio para outro usuário ou grupo do UNA. As mensagens de áudio podem ter entre 2 segundos a 15 minutos.

## iOS e Android

1. Em uma conversa, mantenha pressionado o ícone Upara começar a falar.

- 2. Assim que terminar, solte ícone . A mensagem de voz será enviada automaticamente.
- Para cancelar o envio da mensagem, deslize o ícone vara a esquerda, até a lixeira.

#### Gravar mensagem de voz longa

- 1. Em uma conversa, mantenha pressionado o ícone Spara começar a falar.
- Deslize o ícone para cima até o cadeado para ativar a gravação com as mãos livres.
- Assim que terminar a gravação, clique no ícone v p clique em CANCELAR para cancelar o envio.

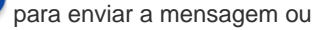

#### NOTAS

- 1) Durante uma gravação não é possível copiar o texto de uma mensagem, respondê-la ou encaminhá-la.
- Caso o usuário receba uma chamada ou precise sair da tela de conversa durante uma gravação, será exibida uma mensagem questionando se deseja enviar ou descartar o conteúdo gravado.
- 3) Caso o usuário fique com situação indisponível durante uma gravação, esta será automaticamente interrompida e descartada sem aviso prévio.

# TRANSCREVER MENSAGEM OU ARQUIVO DE ÁUDIO

Permite ao usuário transcrever mensagens ou arquivos de áudio recebidos, enviados, encaminhados e compartilhados no UNA.

## Browser

1. Ao receber ou enviar uma mensagem ou arquivo de áudio, a opção de transcrição

de texto 🖤 será apresentada à direita da mensagem.

- 2. Quando selecionada, o ícone informa que o carregamento está em andamento.
- Quando concluída com sucesso, a transcrição aparece imediatamente abaixo da mensagem ou arquivo de áudio.
- Em caso de insucesso, é informado o erro através do ícone

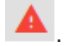

5. O ícone à esquerda do player identifica o tipo de arquivo:

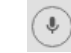

F

- Mensagem de áudio gravada pelo usuário remetente.
- Interpretendada encaminhado pelo usuário remetente.
  - Arquivo de áudio com extensão não suportada pelo UNA.

## iOS e Android

1. Ao receber ou enviar uma mensagem ou arquivo de áudio, a opção de transcrição

de texto versa apresentada à direita da mensagem ou do arquivo.

- 2. Quando selecionada, o ícone informa que o carregamento está em andamento.
- 3. Quando concluída com sucesso, a transcrição aparece imediatamente abaixo da mensagem ou arquivo de áudio.
- 4. Em caso de insucesso, é informado o erro através do ícone

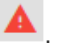

- 5. O ícone à esquerda do player identifica o tipo de arquivo:
  - Mensagem de áudio gravada pelo usuário remetente.
  - Arquivo de áudio encaminhado pelo usuário remetente.

#### NOTAS

- 1) É preciso estar conectado à Internet para que a transcrição possa ser feita.
- 2) É possível transcrever diversos áudios ao mesmo tempo.
- 3) A qualidade do texto transcrito depende da qualidade do áudio gravado.
- 4) O tempo para que o áudio seja transcrito pelo sistema está relacionado ao tamanho do arquivo a ser transcrito, ou seja, quanto maior o arquivo, mais tempo pode levar para que seja transcrito.
- Ao encaminhar um áudio cuja transcrição já foi feita pelo usuário, a transcrição não será exibida de forma automática para o destinatário, somente após sua solicitação.
- 6) Caso o usuário tenha a mesma conversa aberta em dois dispositivos, como computador e celular, por exemplo, a transcrição é feita simultaneamente nos dois aparelhos, desde que os dois estejam conectados à Internet.

# ENCAMINHAR

A partir de uma conversa de chat é possível encaminhar textos, arquivos, imagens e localização para outros contatos ou grupos.

#### Browser

- 1. Selecione até 30 mensagens que deseje encaminhar.
- 2. Para desmarcar uma mensagem, clique nela novamente.

- 3. Para desmarcar todas as mensagens, clique no botão <a>, no lado esquerdo da barra de tarefas.</a>
- 4. Para encaminhar as mensagens selecionadas, clique no botão 🧖, no lado direito da barra de tarefas.
- 5. Será aberta a lista de contatos.
- 6. Pesquise ou selecione na lista até dez contatos e clique no botão CONCLUIR.

#### NOTA

- 1) É possível enviar mensagens para até 10 contatos por vez.
- 2) Os estados das mensagens são indicados por ícones:
- O enviando mensagem,
- 🛛 🔍 mensagem enviada,
- 🔹 🧧 mensagem recebida, mas não lida,
- 🔹 🥝 mensagem visualizada,
- 🔺 erro no envio da mensagem.
- 3) Ao ultrapassar o limite de 30 mensagens, o botão Compartilhar ficará oculto.
- A quantidade de mensagens selecionadas é indicada no lado esquerdo da barra de ações.
- As mensagens são encaminhadas na ordem cronológica em que foram enviadas originalmente, independentemente da ordem em que sejam selecionadas.

#### Android

- 1. Dê um toque longo na mensagem, será aberta a tela de ações.
- 2. Selecione a opção Encaminhar.
- Na parte superior esquerda será mostrada a quantidade de mensagens selecionadas e o botão Apara cancelar a ação.
- 4. Para selecionar novas mensagens ou desfazer a seleção, basta dar um toque simples sobre elas. É possível selecionar até 30 mensagens.
- 5. Feita a seleção, toque no botão 📿, no canto superior direito da tela.
- 6. Será aberta a tela que permite selecionar um máximo de 10 destinatários.
- 7. Toque no botão 🗹 para enviar.

## iOS

- 1. Dê um toque longo na mensagem.
- 2. Selecione a opção Encaminhar.
- Na parte inferior esquerda da tela será exibida a quantidade de mensagens selecionadas.
- 4. Para selecionar novas mensagens ou desfazer a seleção, basta dar um toque simples sobre elas, até um máximo de 30 mensagens selecionadas.
- 5. Para desfazer toda a seleção, toque em CANCELAR, na parte superior direita da tela.
- Uma vez selecionadas as mensagens, toque no botão 
  , na parte inferior da tela.
- 7. Será aberta a tela para selecionar os destinatários, no máximo 10.

8. Toque no botão 🗹 para enviar.

#### NOTA

Tanto no Android como no iOS:

- 1) Ao atingir o máximo permitido de 30 mensagens, será exibido um alerta.
- 2) Se o encaminhamento for feito para um único destinatário, será aberta a conversa com ele. Se for para vários destinatários, mantem-se aberta a conversa atual.

# **COMPARTILHAR COM UNA**

Permite ao usuário compartilhar, com outro usuário e grupo do UNA, qualquer informação (arquivos, fotos, etc.), conteúdos provenientes de aplicações externas.

## iOS e Android

- 1. Abra a galeria de fotos ou um repositório de arquivos do seu dispositivo.
- Selecione o(s) arquivo(s) desejado(s) e toque no botão de compartilhamento (pode variar de acordo com cada aplicação).
- 3. Localize e selecione o aplicativo UNA.
- 4. Selecione o(s) contato(s) ou grupo(s) de conversa com o(s) qual(quais) deseja compartilhar o(s) arquivo(s).

5. Toque em 🕑 (iOS) ou 🗹 (Android) para enviar.

#### NOTA

Na interface de compartilhamento de arquivos com o UNA há algumas possibilidades:

- 1) Quando selecionado apenas um arquivo de texto ou vídeo é apresentado uma caixa de texto e o nome do arquivo logo abaixo.
- 2) Quando selecionados mais de um arquivo de texto ou vídeo é apresentado uma caixa de texto e a quantidade de arquivos selecionados logo abaixo.
- Quando selecionado apenas um arquivo de imagem é apresentado uma prévisualização da imagem, o nome do arquivo logo abaixo e ao lado uma caixa de texto.
- Quando selecionado mais de um arquivo de imagem é apresentado uma prévisualização da primeira imagem, a quantidade de arquivos selecionados logo abaixo e ao lado uma caixa de texto.

# EXCLUIR ARQUIVOS EM DISPOSITIVOS MÓVEIS

- 1. Acesse a aba Meu perfil.
- 2. Toque na opção Liberar espaço.
- 3. Será exibida a mensagem de confirmação.
- 4. Toque na opção LIBERAR para confirmar a operação ou, em CANCELAR para cancelá-la.
- 5. Ao tocar na opção LIBERAR, será exibida a mensagem que mostra o avanço da exclusão dos arquivos.
- Uma vez concluída a exclusão, será apresentada uma mensagem de sucesso e a quantidade de espaço liberado, caso contrário, será exibida uma mensagem de erro.

#### ΝΟΤΑ

Caso a exclusão automática dos arquivos tenha sido configurada na interface web de administração, a exclusão ocorrerá de forma transparente para o usuário em três momentos específicos:

- Ao iniciar a aplicação;
- Ao sair de uma conversa;
- Ao efetuar o logout da aplicação.

Assim, recomenda-se que o usuário faça o download dos arquivos (voz, vídeo, imagem, etc.) que deseja visualizar.

# COMPARTILHAR LOCALIZAÇÃO

É possível compartilhar a localização para outros usuários do UNA.

#### Browser

Não é possível compartilhar a localização no browser. Somente visualizar a localização enviada por um contato.

- 1. Em uma conversa, ao receber uma localização, clique na localização para que um aplicativo de mapa possa mostrá-la.
- 2. Um mapa com a localização é apresentado.

## iOS e Android

- 1. Em uma conversa, toque em U
- 2. Selecione a opção Localização.
- 3. Um mapa com a localização é apresentado.
- 4. Ao receber uma localização, toque na localização para que um aplicativo de mapa possa mostrá-la.

# RELATÓRIO DE CONVERSAS (MONITORIA)

É possível visualizar o conteúdo das conversas de outros usuários do UNA conforme nível organizacional do usuário logado.

#### NOTA

Para utilizar a funcionalidade de monitoria é necessário ter licença, privilégio específico e nível organizacional configurados no Cadastro de Pessoas.

#### **Browser**

- 1. Acesse o menu Monitoria 🔍.
- 2. Localize o contato desejado.
- 3. São apresentadas todas as conversas que o contato realizou.
- 4. Clique na conversa desejada.

- 5. É apresentado o conteúdo da conversa.
- 6. É possível exportar o conteúdo da conversa de acordo com o descrito na página 50.

# 5

# CHAMADAS

#### NOTAS

- Quando o UNA estiver configurado para funcionar sem PABX, todos os usuários poderão gerar chamadas de voz ou vídeo sem precisar de ramal para isso.
- 2) As chamadas no modo sem PABX só poderão ser geradas entre usuários do UNA.
- 3) Além disso, o usuário não poderá executar as operações de ramal do PABX (transferir, consultar, capturar, rejeitar, etc.) nem gravar a chamada de voz.
- 4) Por outro lado, se a plataforma estiver configurada como UNA com integração PABX, então os usuários precisarão de ramal para gerar chamada de voz.

O UNA permite realizar e receber chamadas entre contatos da plataforma.

Chamadas CAPÍTULO 5

# GERAR UMA CHAMADA DE VOZ

#### Browser

#### NOTA

Quando a configuração da plataforma for UNA sem integração PABX:

- A tela da chamada de voz não apresentará o ícone do teclado nem o botão de consulta, no lugar deste, será apresentado o ícone 4, que permite adicionar participantes à conversa (ver Chamada em conferência, pág.Erro! Indicador não definido.).
- O usuário também poderá gerar uma chamada de voz usando o ícone que aparece na listagem de contatos, nos detalhes do contato, na listagem de chamadas, bem como no menu lateral da conversa, independentemente de ter ou não ramal.
- Por outro lado, se a plataforma estiver configurada como UNA com integração PABX, então os usuários precisarão de ramal para gerar chamada de
- 1. Acesse o menu Contatos 🏊.
- 2. Localize o contato desejado.
- Pressione a opção <sup>5</sup>.

Ou também:

Chamadas CAPÍTULO 5

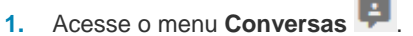

- 2. Localize o contato desejado.
- 3. Clique no ícone , localizado ao lado do nome do contato.
- 4. Escolha a opção Fazer chamada de voz.
- 5. Será realizada uma ligação para o contato selecionado.

## iOS

#### NOTA

Nos aplicativos mobile sem dependência de PABX, no chat, o botão para realizar chamadas de voz será apresentado na toolbar dos chats, salvo quando o usuário estiver ocupado ou indisponível.

- 1. Acesse o menu Contatos.
- 2. Selecione o contato desejado.
- 3. Toque em **C**, localizado ao lado do nome do contato.

## Android

- 1. Acesse o menu Conversas.
- 2. Selecione o contato desejado.
- 3. No menu Chamadas, pressione

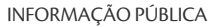
4. Localize e selecione o contato desejado.

# GERAR CHAMADA VIA TECLADO

### NOTA

Esta funcionalidade só está disponível quando integrada com a plataforma de telefonia/PABX Dígitro.

### Browser

- 1. Acesse o menu Conversas ou Chamadas.
- 2. Pressione **the Nova chamada** e clique no botão **Teclado**.
- Digite o número desejado e clique em Sa.
- 4. A chamada é gerada.
- O usuário poderá executar as operações de ramal do PABX (transferir, capturar, rejeitar, conferência, etc.). Para mais informações sobre operação de ramal, consulte o manual Ramal do Usuário.
- 6. É possível enviar mensagens, pesquisar conversas e contatos, etc., enquanto se está numa chamada de voz.

### iOS

1. Toque no menu Chamadas.

- 2. Será apresentado o teclado.
- 3. Informe o número ou operação desejada.

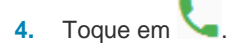

# Android

- 1. Na aba Chamadas, toque no botão
- 2. Será apresentado o teclado.
- 3. Informe o número ou operação desejada.
- 4. Toque em 🍆.

# GERAR CHAMADA A PARTIR DO HISTÓRICO

É possível realizar chamadas internas e externas através do histórico de chamadas.

### **Browser**

- 1. Acesse o histórico de chamadas do UNA.
- 2. Os ícones à direita do nome ou número do contato indicam quais tipos de interações são possíveis para aquele contato. Clique no ícone do tipo de chamada desejada para iniciá-la:

| E | - Conversa de chat |
|---|--------------------|
| ر | - Chamada de voz   |
|   | - Chamada de vídeo |

#### NOTAS

- 1) Ícones na cor azul indicam que o tipo de chamada está habilitado e na cor cinza, desabilitado.
- 2) No caso de histórico de conferência, todos os ícones ficam desabilitados.
- 3) Se o status do usuário está como indisponível, os ícones ficam desabilitados, exceto os de chat de contatos cadastrados.

# iOS e Android

### NOTAS

Nos aplicativos mobile sem dependência de PABX Dígitro:

- 1) A tela de histórico de chamadas não apresenta o botão de teclado.
- O histórico de chamadas apresenta o ícone <sup>6</sup> para chamadas de voz e o ícone <sup>1</sup> para chamadas de vídeo.
- Ao tocar a linha da chamada, será gerada uma chamada de voz ou de vídeo para o contato do registro (obs.: Não realiza chamada para registro de conferência).

- 1. Acesse o histórico de chamadas do UNA.
- 2. Selecione a chamada que deseja refazer.

# CHAMADA EM CONFERÊNCIA

A função conferência permite adicionar várias pessoas a uma chamada.

### NOTAS

Se o UNA estiver configurado para funcionar sem integração com PABX Dígitro:

- A tela da chamada de voz apresentará o ícone \*\*, que permite adicionar outros usuários do UNA à chamada.
- A criação da conferência terá o fluxo semelhante à chamada de vídeo (ver Chamada de vídeo, pág. Erro! Indicador não definido.).
- 3) A tela de detalhes da chamada apresentará a lista dos participantes com a indicação "chamando" para aqueles que ainda não atenderam a chamada.
- 4) Somente o usuário que gerou a chamada pode adicionar novos participantes.

### Browser

- ኘ
- 1. Em uma chamada de voz, clique na opção <sup>consulta</sup>
- 2. Durante a consulta, a chamada atual ficará no modo espera.
- 3. Localize e selecione o contato desejado.

Ĵ

- 4. Ao ser atendida a chamada de voz, clique na opção conferência .
- 5. A conferência será estabelecida.
  - $\equiv$
- 6. A opção Participantes permite visualizar os participantes da conferência.

#### NOTA

- 1) Para adicionar mais contatos à conferência, repita todo o processo.
- A tela da conferência mostra o número de participantes que já está na conferência e os nomes daqueles que ainda não atenderam a chamada.

# iOS e Android

### <u> ጉ</u>ፖ

- 1. Em uma chamada de voz, toque na opção <sup>Consulta</sup>
- 2. Durante a consulta, a chamada atual ficará no modo espera.
- 3. Localize e selecione o contato desejado.

### <u>۲</u>

- 4. Ao ser atendida a chamada de voz, toque na opção <sup>Conferência</sup>
- 5. A conferência será estabelecida.

### $\equiv$

6. A opção Participantes permite visualizar os participantes da conferência.

#### NOTA

- 1) Para adicionar mais contatos na conferência, repita todo o processo.
- Nos aplicativos mobile a tela de conferência mostra o número de participantes na conferência.

# TRANSFERÊNCIA

### ΝΟΤΑ

Esta funcionalidade só está disponível quando integrada com a plataforma de telefonia/PABX Dígitro.

### **Browser**

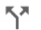

- 1. Em uma chamada de voz, clique na opção <sup>Consulta</sup>
- 2. Durante a consulta, a chamada atual ficará no modo espera.
- 3. Localize e selecione o contato desejado.

÷

- 4. Ao ser atendida a chamada de voz clique na opção Transferência
- 5. A transferência será estabelecida.

#### NOTA

Caso a Transferência seja efetuada de forma direta e se o receptor não atender a chamada, esta retornará ao interlocutor.

# iOS e Android

- 1. Em uma chamada de voz, toque na opção <sup>consulta</sup>
- 2. Durante a consulta, a chamada atual ficará no modo espera.
- 3. Localize e selecione o contato desejado.
- 4. Ao ser atendida a chamada de voz, toque na opção Transferência
- 5. A transferência será estabelecida.

#### NOTA

Caso a Transferência seja efetuada de forma direta e se o receptor não atender a chamada, esta retornará ao interlocutor.

ሻሻ

ᅿ

# VIVA-VOZ

Durante uma chamada, é apresentado o ícone do alto-falante informando que poderá ser utilizado o viva-voz.

# iOS e Android

- 1. Ao realizar ou receber uma chamada, toque no botão 🖤 para ativar o viva-voz do celular.
- 2. Para desabilitar o viva-voz toque no mesmo botão. O áudio é reproduzido no modo normal.

# CHAMADA DE VÍDEO

### NOTAS

- Se o UNA estiver configurado para funcionar sem integração com PABX, todos os usuários poderão gerar chamada de vídeo, sem necessidade de ramal.
- O usuário também poderá gerar uma chamada de voz usando o ícone que aparece na listagem de contatos, nos detalhes do contato, na listagem de chamadas, bem como no menu lateral da conversa.
- O histórico de chamadas apresenta o ícone para identificar as chamadas de vídeo.

### **Browser**

1. Acesse o menu Contatos 🚢

- 2. Localize o contato desejado.
- Pressione a opção

Ou também:

- 1. Acesse o menu Conversas 투
- 2. Localize o contato desejado e abra a conversa.
- 3. Clique no ícone , localizado ao lado do nome do contato.
- 4. Escolha a opção Fazer chamada de vídeo.
- 5. Para aceitar a chamada de vídeo, clique em 🛀
- Para cancelar a geração, rejeitar ou finalizar a chamada de vídeo, clique em
- 7. Uma vez que o interlocutor atende a chamada de vídeo, abre-se a tela onde cada usuário visualiza o vídeo.
- 8. No canto inferior esquerdo é possível ver o próprio vídeo.

# Botões do Vídeo

Reduz a tela de vídeo (localizado no canto superior direito). Esta ação faz a imagem de vídeo de quem gerou a ligação desaparecer, ficando visível apenas a imagem de quem atendeu. Com o tamanho do vídeo reduzido pode-se reposicionar a imagem por toda a página do UNA. Para retornar ao tamanho normal, clique no mesmo botão.

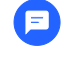

Abre a conversa com o interlocutor.

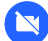

Desliga a chamada de vídeo.

### iOS

- 1. Acesse o menu Contatos.
- 2. Selecione o contato desejado.
- Toque a opção
- 4. Para aceitar a chamada de vídeo, toque em 💺
- 5. Para cancelar a geração, rejeitar ou finalizar a chamada de vídeo, toque em
- 6. Uma vez que o interlocutor atende a chamada de vídeo, abre-se a tela onde cada usuário visualiza o vídeo.
- 7. No canto superior direito é possível ver o próprio vídeo.

# Android

- 1. Acesse o menu Conversas.
- 2. Selecione o contato desejado.
- Toque a opção
- 4. Para aceitar a chamada de vídeo, toque em 🛀
- 5. Para cancelar a geração, rejeitar ou finalizar a chamada de vídeo, toque em 🧲
- 6. Uma vez que o interlocutor atende a chamada de vídeo, abre-se a tela onde cada usuário visualiza o vídeo.
- 7. No canto superior direito é possível ver o próprio vídeo.

# VIDEOCONFERÊNCIA

### **Browser**

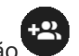

- 1. Em uma chamada de vídeo, clique na opção
- 2. Localize e selecione o(s) contato(s) desejado(s).
- 3. Pressione a opção LIGAR.
- 4. Uma vez que o interlocutor atende a chamada de vídeo, abre-se a tela onde cada usuário visualiza o vídeo.
- 5. No canto inferior esquerdo é possível ver o próprio vídeo.

# iOS

- 1. Em uma chamada de vídeo, dê um toque na tela.
- 2. Toque na opção
- 3. Localize e selecione o(s) contato(s) desejado(s).
- 4. Toque OK para iniciar a Conferência.

# Android

1. Em uma chamada de vídeo, dê um toque na tela.

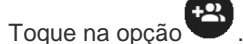

- 3. Localize e selecione o(s) contato(s) desejado(s).
- 4. Toque V para iniciar a Conferência.

# **RECEBER CHAMADA**

### **Browser**

2.

- 1. Ao entrar uma chamada, são apresentados foto e nome do contato.
- 2. Pressione a opção 💺 para atender a chamada ou 🕋 para recusá-la.

### iOS

- 1. Ao entrar uma chamada é apresentado a foto e o nome do contato.
- 2. Toque a opção 💙 para atender a chamada ou 🂙 para recusá-la.

# Android

1. Ao entrar uma chamada é apresentado a foto e o nome do contato.

2. Toque a opção para atender a chamada ou opção para recusá-la.

# HISTÓRICO DE CHAMADAS

Permite visualizar informações de chamadas recebidas, geradas e perdidas no UNA.

#### NOTAS

Será mantido o histórico de chamadas limitado a 50 ligações que ocorrerem nos últimos 30 dias.

Os registros das chamadas serão apresentados da seguinte forma:

- Se a chamada ocorrer no mesmo dia, é apresentada a hora que a chamada iniciou.
- Se a chamada aconteceu no dia anterior, é apresentada: Ontem às <hora da chamada>.
- Se a chamada aconteceu antes do dia anterior, é apresentada: 2 dias atrás, 3 dias atrás e assim por diante.

### Browser

- 1. Acesse o menu Chamadas 🖳
- 2. Apresenta uma lista das chamadas com os nomes dos contatos e seus respectivos dias e horários.

### NOTA

As chamadas perdidas, que não foram visualizadas ainda, serão identificadas pelo

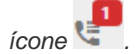

. C.

## iOS

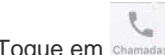

- 1. Toque em Chamadas.
- 2. Uma lista das chamadas é apresentada com os nomes dos contatos e suas respectivas datas e horários.
- 3. Toque no contato desejado caso deseje realizar uma chamada.

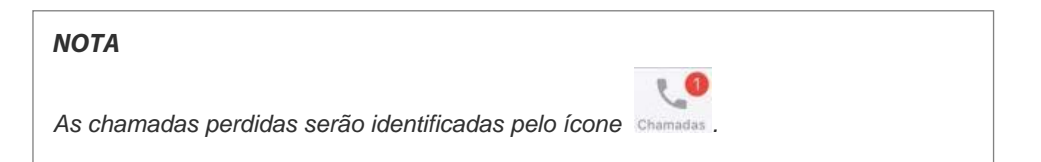

# Android

- 1. Acesse o menu Chamadas.
- 2. Uma lista das chamadas é apresentada com os nomes dos contatos e suas respectivas datas e horários.
- 3. Toque no contato desejado caso deseje realizar uma chamada.

#### ΝΟΤΑ

As chamadas perdidas serão identificadas pelo ícone CHAMADAS

Ícones das Chamadas

Chamadas Geradas

- 🖌 Chamadas Recebidas
- Chamadas Perdidas

# **COMPARTILHAR TELA**

Permite ao usuário compartilhar sua tela do PC com outro usuário do UNA.

### Browser

# Usuário que está compartilhando a tela

- 1. Acesse o menu Contatos 🚢
- 2. Localize o contato desejado.
- 3. Pressione a opção 🗖

# Usuário que está recebendo o compartilhamento

- 1. Para aceitar o compartilhamento de tela, clique no botão
- 2. Para cancelar, rejeitar ou finalizar o compartilhamento, toque no botão
- 3. Ao ser aceito o compartilhamento pelo interlocutor, é aberta a tela compartilhada.

### NOTAS

Cada usuário poderá compartilhar a sua tela com apenas um usuário por vez. Cada usuário poderá receber apenas um compartilhamento por vez. Não é possível fazer um compartilhamento e receber um compartilhamento simultaneamente.

# SILENCIAR CONVERSA

### **Browser**

- 1. Abra a conversa a partir do menu Contatos ou Conversas.
- 2. Clique no ícone 🛃, localizado ao lado do nome do contato ou grupo.
- 3. Escolha a opção Silenciar conversa.
- Para desfazer a função Silêncio, selecione a opção Remover silêncio da conversa.

### iOS

- 1. Abra a conversa a partir do menu Contatos ou Conversas.
- 2. Toque no nome do Contato ou Grupo.
- 3. Escolha a opção Silenciar conversa.
- Para desfazer a função Silêncio, selecione a opção Remover silêncio da conversa.

# Android

- 1. Abra a conversa a partir do menu **Contatos** ou **Conversas**.
- 2. Toque no ícone i, localizado ao lado do nome do Contato ou Grupo.
- 3. Escolha a opção Silenciar conversa.
- 4. Para desfazer a função Silêncio, selecione a opção Remover silêncio da conversa.

# 6

# SALAS DE VÍDEO

A opção SALAS DE VÍDEO, localizada no menu esquerdo do UNA, permite acessar à lista de salas de vídeo.

Ali são apresentadas as salas criadas pelo próprio usuário e aquelas às quais foi convidado a participar em algum momento. As salas são apresentadas na lista com o nome do criador e o tempo de existência dela.

A sala apresenta na parte central o usuário que está falando naquele momento com o seu nome no canto superior esquerdo. Para o usuário que está falando, será apresentado o usuário que falou antes dele.

O canto superior esquerdo da tela central apresenta o nome da sala, o número de participantes e tempo que o usuário leva na sala.

#### NOTAS

- 1) Para criar uma sala de vídeo ou para entrar nela, é preciso permitir o acesso da aplicação ao microfone e à câmera.
- 2) O uso da funcionalidade salas de vídeo requer um servidor de vídeo (servidor SFU), do contrário, o ícone salas de vídeo não aparecerá no menu esquerdo do UNA.
- Se a conexão do usuário cair devido a uma instabilidade na rede, será exibida 3) uma mensagem perguntando se ele deseja voltar para a sala.
- 4) Caso essa mensagem não seja exibida, ele poderá clicar no botão Entrar da respectiva sala para voltar a participar da reunião.
- Haverá um limite de uso simultâneo das salas de vídeo e de participantes por 5) sala. Uma vez atingido esse limite, o usuário não conseguirá acessar a sala de vídeo e visualizará uma mensagem que especifica que o limite foi atingido. O limite de salas de vídeo em uso simultâneo está atrelado a guantidade de licenças adquiridas e ao limite de participantes por sala e pode ser alterado conforme a necessidade.

# **CRIAR UMA SALA**

- 1. Clique no ícone sala de vídeo 🏴 no menu esquerdo da tela e, a seguir, na op-

+ Nova sala de vídeo cão

- Será aberta uma tela para dar um nome à nova sala de vídeo. 2.
- Insira um nome para a sala no campo Nome e clique no botão Salvar. 3.

> Você será direcionado para a nova sala, onde poderá convidar outros usuários por meio do botão

### Desativar/reativar o próprio áudio

- 1. Ao entrar em uma sala, o áudio sempre estará ativado por padrão.
- 2. Para desativar seu áudio, clique no botão 🖳, na parte central da tela.
- 3. Uma vez que o áudio tenha sido desativado, o botão mudará para
- 4. Para reativar o áudio, clique no botão

# Controlar o microfone dos demais participantes

- 1. Na janela da lista de participantes, ao lado do título, clique no botão 🔖 para silenciar o microfone de todos os participantes.
- Todos os participantes, salvo o solicitante e aqueles cujo áudio já esteja desativado, terão seus microfones silenciados.
- 3. Os participantes silenciados visualizarão uma notificação que indica que o seu microfone foi desativado.
- Para silenciar o microfone de um participante específico, clique na opção "Silenciar microfone", que aparece ao clicar no menu de ações do respectivo participante

5. Somente o usuário silenciado pode reativar o próprio áudio clicando no botão

### NOTAS

- 1) Não existe a opção para reativar o áudio de outros participantes.
- Os participantes podem desativar e reativar o próprio áudio livremente, ainda que alguém na sala em algum momento anterior tenha silenciado o microfone deste participante.
- Somente serão silenciados os participantes que estejam na sala nesse momento. Os microfones dos novos participantes que entrarem na sala estarão ativados.
- 4) Os usuários externos (aqueles que acessam a sala de vídeo por meio do link) não podem silenciar o microfone dos demais participantes.

# Desativar/reativar o próprio vídeo

- 1. Ao entrar em uma sala, o vídeo sempre estará ativado por padrão.
- 2. Para desativar seu vídeo, clique no botão LI, na parte central da tela.
- 3. Uma vez desativado, o botão de vídeo mudará para
- Para reativar seu vídeo, clique no botão

## **Convidar participantes**

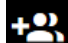

- Clique no botão 1.
- Será exibida uma tela na parte direita, que permite pesquisar contatos. 2.
- Para convidar um ou mais contatos, selecione-o (s) e, a seguir, clique no botão 3. Convidar.
- 4. Será exibida uma mensagem de confirmação para cada contato convidado.

### NOTAS

- 1) Os usuários que estejam logados e ativos no UNA visualizarão uma mensagem com o convite. E será apresentada uma indicação no ícone da sala de vídeo.
- 2) Sempre que um convidado entrar ou sair da sala, será exibida uma notificação aos demais participantes da sala.

### Visualizar convidados da sala de vídeo

- 1. A lista de participantes da sala de vídeo permite visualizar tanto os convidados presentes como os ausentes.
- 2. Cada vez que um convidado entra ou sai da sala, a lista de participantes é atualizada.

#### NOTAS

Os convidados externos autorizados não são exibidos na lista de participantes ausentes e não podem visualizar a lista de participantes da sala.

# Remover participantes ausentes da sala de vídeo

- 1. Na lista de convidados da sala, em Ausentes, clique no menu de ações <sup>•</sup> do participante ausente.
- 2. Selecione a opção "Remover da sala".
- 3. Clique no botão **Remover** para confirmar a operação; ou, em **Cancelar** para ignorá-la.
- 4. Uma vez realizada a exclusão, a lista de convidados será atualizada, e a sala deixará de aparecer na lista de salas do usuário excluído.
- 5. Para retornar à sala, os usuários excluídos deverão receber um novo convite.

### NOTAS

- Não é permitido excluir o criador da sala de vídeo nem usuários presentes na sala.
- 2) Convidados externos não podem excluir participantes da sala.

# Visualizar participantes em modo mosaico

- 1. Ao entrar na sala, os participantes são exibidos no modo lateral: locutor ativo na tela principal e as miniaturas dos participantes adicionais na barra lateral direita.
- 2. Para ativar o modo mosaico, clique no botão ino canto superior direito da sala de vídeo.
- 3. Por default, serão exibidos os vídeos (ou imagens, quando o vídeo estiver desativado) de 9 participantes por vez.
- 4. O vídeo do usuário logado ficará na primeira posição sempre e locutor ativo será identificado.
- 5. Os participantes excedentes serão exibidos na lista de participantes da sala.
- 6. Em caso de compartilhamento, este assume a tela toda, e o participante que está compartilhando, não visualizará a barra lateral.
- 7. Para retornar ao modo de exibição barra lateral, clique no botão

#### NOTAS

- O número máximo de participantes visualizados no modo mosaico é configurado na interface de administração. Por default são 9, podendo chegar a 25.
- 2) Quando o número de participantes exceder o limite do modo mosaico, a tela apresentará os últimos participantes que falaram.
- 3) Quando um participante excedente falar, ele aparecerá no lugar do último participante que falou no mosaico.

# Compartilhar link da reunião com participantes externos

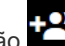

- Clique no botão 🕰, na parte central da tela. 1.
- Clique em Copiar link para compartilhar. 2.
- 3. Será exibida a mensagem "link copiado com sucesso".
- Envie o link ao(s) usuário(s) externo(s) que deseja convidar. 4.
- 5. Ao acessar o link, será aberta uma tela de acesso para o usuário convidado.
- 6. O convidado informa o nome dele e clica no botão Entrar.
- 7. A seguir, ele aguarda a autorização:
  - Se ele for autorizado, será direcionado automaticamente para a sala de vídeo, e será exibida uma mensagem informando que o usuário entrou na sala.
  - Do contrário, será exibida uma mensagem informando que seu acesso não foi autorizado e, caso ele deseje, poderá tentar entrar novamente.

#### Ou ainda:

- Clique no botão  ${\mathscr O}$ , da sala desejada na lista de salas de vídeo. 1.
- Será exibido um diálogo com o link da sala de vídeo. 2.
- Clique no botão **Copiar**, para copiar o link. 3.
- Será exibida a mensagem que indica sucesso ao copiar o link. 4.
- Envie o link ao(s) usuário(s) externo(s) que deseja convidar. 5.
- 6. Ao acessar o link, será aberta uma tela de acesso para o usuário convidado.
- 7. O convidado informa o nome dele e clica no botão Entrar.
- 8. A seguir, ele aguarda a autorização:
  - Se ele for autorizado, será direcionado automaticamente para a sala de vídeo, e será exibida uma mensagem informando que o usuário entrou na sala.

> Do contrário, será exibida uma mensagem informando que seu acesso não foi autorizado e, caso ele deseje, poderá tentar entrar novamente.

### NOTAS

- 1) Caso a sala não exista ou não haja ninguém na sala, será exibida uma mensagem de erro ao convidado.
- 2) Quando o convidado solicitar o acesso, os usuários internos da sala visualizarão uma mensagem perguntando se autorizam a entrada do convidado. Basta um dos participantes autorizar. Os outros usuários convidados não visualizarão essa mensagem.
- 3) Na tela de detalhes da sala, os convidados serão indicados como "Convidado externo".
- 4) Ao cair, o usuário convidado também poderá reconectar-se. Se ele sair da sala, sem atualizar a interface, poderá acessá-la novamente sem precisar de autorização, desde que haja alguém nela. Caso atualize a interface, precisará solicitar a autorização novamente.
- 5) O convidado não tem acesso a outros recursos do UNA, não pode convidar outros participantes nem conversar via chat com outros integrantes.
- 6) Em dispositivos móveis, não é possível o compartilhamento de tela e as miniaturas dos vídeos dos outros participantes somente são apresentadas no modo de orientação de paisagem.
- 7) Nos dispositivos iOS em modo paisagem, não é apresentada a tela de detalhes dos participantes da sala nem a opção de habilitar/desabilitar a exibição das miniaturas de vídeos na sala.

2.

# Ocultar/exibir o próprio vídeo e o dos demais participantes

- Para ocultar o próprio vídeo e o dos demais participantes, clique no botão no canto superior direito da tela central.
  - O botão mudará para
- 3. Será exibido somente o usuário que esteja falando naquele momento.
- Para exibir novamente o próprio vídeo e o dos demais participantes, clique no botão

# Compartilhar uma tela com os demais participantes

- 1. Clique no botão 1. na parte central da tela.
- 2. Escolha o monitor (quando for o caso) e escolha entre compartilhar a tela inteira, a janela do aplicativo ou a aba do navegador e clique no botão **Permitir**.
- 3. O usuário receberá uma notificação comunicando que sua tela está sendo compartilhada.
- 4. Para encerrar o compartilhamento de tela, clique no botão 4. na parte central da tela.

### NOTAS

- 1) Somente é permitido o compartilhamento da tela de um único usuário por vez.
- 2) Durante o compartilhamento, a imagem da câmera do usuário será substituída pelo conteúdo da tela compartilhada, mas o áudio do seu microfone continuará sendo transmitido normalmente.
- 3) Os usuários com os quais a tela sendo compartilhada não precisam aceitar o compartilhamento, este ficará em destaque para todos os participantes.
- 4) O usuário pode trocar mensagens, enviar e receber arquivos e fazer chamadas normalmente durante o compartilhamento da tela. Se o usuário que está compartilhando sua tela quiser voltar a apresentar sua câmera, deverá encerrar o compartilhamento.

## Reconectar uma chamada na sala de vídeo

- 1. Quando a conexão do usuário cai na sala de vídeo, é exibida uma mensagem perguntando-lhe se deseja voltar para a sala.
- 2. Para voltar à sala de vídeo, clique em
- Caso não seja exibida a mensagem perguntando se deseja entrar novamente, o usuário poderá fazê-lo através do botão Entrar da lista de salas.

. do contrário, clique em

#### NOTAS

- 1) Este recurso funciona tanto para usuários internos quanto externos.
- Se, ao cair, o usuário convidado sair da sala sem atualizar a interface, ele poderá acessá-la novamente sem precisar de autorização, desde que haja alguém nela. Caso atualize a interface, precisará solicitar a autorização novamente.

### Navegar na aplicação enquanto está na sala de vídeo

- Para navegar na aplicação enquanto está na sala, minimize a tela da sala de vídeo.
- 2. Para isso, clique no botão
- Para maximizar novamente a tela da sala de vídeo, clique no botão da tela minimizada.

# Visualizar os detalhes da sala de vídeo

- 1. Clique no botão 🗮, na parte central da tela.
- 2. Será exibida a lista de detalhes da sala de vídeo, na parte direita da tela.
- **3.** Essa tela permite ver os participantes da sala e iniciar uma conversa particular com um ou vários deles simultaneamente.

# ENTRAR EM UMA SALA

- 1. Clique no botão Entrar, exibido ao lado do nome da sala de vídeo.
- 2. Será exibida uma tela que indica os participantes que estão nela.
- Ao clicar no botão Entrar para confirmar, você será direcionado à respectiva sala de vídeo.

# **GRAVAR UMA SALA**

Esta opção permite ao usuário UNA Web, criador de uma sala de vídeo, com privilégio e perfil específico, gravar as reuniões em salas de vídeo para recuperá-las posteriormente a partir da interface do UNA.

- 1. Na tela de sala de vídeo, clique no botão 🖭 para iniciar a gravação da tela.
- 2. No diálogo de confirmação, clique em 💟
- O botão de gravação ficará vermelho <sup>11</sup>/<sub>2</sub>, indicando que a gravação foi iniciada.
- Uma vez iniciada a gravação, ela aparecerá na lista de gravações com o status 'Gravando'.
- 5. No canto superior direito da sala de vídeo, será apresentado, a todos os partici-

pantes, o ícone vermelho piscando **ve**, que indica que a sala está sendo gravada.

- Para finalizar a gravação em andamento, clique novamente no botão u saia da sala de vídeo.
- No diálogo de confirmação, clique em

8. Em ambas as opções, o usuário receberá a notificação do fim da gravação.

#### NOTAS

- Ao iniciar a gravação, serão exibidas mensagens de erro específicas nestas situações:
- Se não houver um domínio configurado para tal.
- Se não houver espaço limite configurado para gravações.

# CRIPTOGRAFAR A GRAVAÇÃO DE UMA SALA

Esta opção permite ao usuário do UNA, criador de uma sala de vídeo, com privilégio especifico, definir uma senha para criptografia da gravação, que será utilizada para o armazenamento da gravação e solicitada para download ou visualização da mesma.

### NOTAS

- A senha usada para criptografar a gravação não ficará salva no servidor, portanto é responsabilidade do usuário armazená-la para utilizá-la, posteriormente, para baixar ou reproduzir essa gravação.
- 2) Quando for solicitado o download do arquivo, este será baixado descriptografado.

- 1. Na tela de sala de vídeo, clique no botão E para iniciar a gravação da tela.
- 2. No diálogo de confirmação, será exibida a opção "Criptografar gravação".
- 3. Deslize o botão para a direita para habilitar a criptografia.
- 4. Digite a senha que será usada para visualizar ou fazer o download da gravação.
- 5. Confirme a senha e clique em GRAVAR.
- 6. O botão de gravação ficará vermelho 🕮, indicando que a gravação foi iniciada.
- 7. Uma vez iniciada a gravação, ela aparecerá na lista de gravações com o status 'Gravando'.
- 8. No canto superior direito da sala de vídeo, será apresentado, a todos os partici-

pantes, o ícone vermelho piscando 🥮, que indica que a sala está sendo gravada.

### Visualizar uma gravação criptografada

- Na lista de gravações das salas de vídeo, a gravação criptografada apresentará o ícone do cadeado
   antes do nome.
- 2. Clique na linha para abrir o preview.
- 3. Será exibido um diálogo informando que o arquivo está criptografado.
- 4. Para visualizá-lo, insira sua senha e clique no botão VISUALIZAR.

# Fazer o download de uma gravação criptografada

- Na lista de gravações das salas de vídeo, a gravação criptografada apresentará o ícone do cadeado
   antes do nome.
- Clique no botão download <sup>1</sup>/<sub>2</sub> ao lado da gravação.
- 3. Será exibido um diálogo informando que o arquivo está criptografado.
- 4. Para baixá-lo, insira sua senha e clique no botão BAIXAR.

# SAIR DE UMA SALA

- 1. Clique no botão 🔍, na parte central da tela.
- A sala continuará disponível na lista de salas de vídeo para ser acessada novamente a qualquer momento, a menos que não tenha sido excluída pelo administrador.
- Para o convidado sair de uma sala de vídeo pela lista, ele deve clicar no botão
  ao lado do nome da sala.
- 1. Será exibida uma mensagem de confirmação.
- 2. Ao clicar no botão Sair, a sala deixará de aparecer na lista.
- 3. Para que o usuário possa voltar à sala, ele deverá ser convidado novamente.

### NOTAS

O botão sair é apresentado somente para os membros convidados e não para os criadores da sala.

# **EXCLUIR UMA SALA**

- 1. Somente o usuário que criou a sala poderá excluí-la.
- 2. Clique no botão Excluir, ao lado da sala de vídeo.
- 3. Será exibida uma mensagem de confirmação.
- 4. Clique novamente em **Excluir** para confirmar a exclusão.

# 7

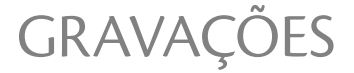

Este menu apresenta a lista de gravações de salas de vídeo. Cada gravação apresenta o nome da sala de vídeo, a data de início da gravação, a duração total (caso a gravação já tenha sido finalizada), a descrição da gravação e seu status, que pode ser:

| 6       | Finalizado  |
|---------|-------------|
| 0       | Erro        |
| 0       | Processando |
| $\odot$ | Gravando    |

Essa lista é atualizada automaticamente à medida que muda o status das gravações. Além disso, uma vez que o arquivo está disponível, habilita-se o ícone de download. É possível filtrar gravações pelo nome da sala de vídeo e/ou pela descrição da gravação. Gravações CAPÍTULO 7

# EDITAR A DESCRIÇÃO DA GRAVAÇÃO

- 1. Clique no botão 🧪, ao lado da gravação.
- 2. Será exibido um diálogo que permite alterar a descrição da gravação.
- 3. Faça a alteração desejada.
- 4. Clique no botão Salvar, para guardar a alteração.

#### NOTAS

- 1) É possível editar a descrição quando a gravação ainda está em andamento.
- Ao concluir a edição clicando no botão Salvar, será exibida uma notificação de sucesso ou erro.

# FAZER O DOWNLOAD DA GRAVAÇÃO

- 1. Clique no botão 📩 , al lado da gravação.
- 2. Será exibida a janela padrão para salvamento de arquivos.
- 3. Clique em Abrir com para abrir o arquivo com um aplicativo específico, ou;
- 4. Clique em Salvar para salvar o arquivo na pasta de downloads.
Gravações capítulo 7

#### NOTAS

O download somente estará habilitado uma vez que a gravação tenha sido finalizada e o arquivo esteja disponível.

# **RECUPERAR GRAVAÇÕES**

Permite ao usuário recuperar uma gravação que está em uma unidade de armazenamento local (servidor UNA) ou externa (backup) para visualizá-la ou fazer o *download*.

#### Browser

 Na lista de gravações, ao tentar fazer *download* de uma gravação, será exibida uma mensagem perguntando se deseja recuperar a gravação e o ícone do arquivo mudará para alerta .

2. Clique no botão Recuperar Arquivo para iniciar a recuperação ou, em Cancelar, para ignorar a operação.

- 3. Ao optar pela recuperação, o ícone da gravação mudará para 🔍, indicando que o arquivo está sendo restaurado.
- 4. Uma vez concluída a restauração, clique em 💆 para fazer o download.

Gravações capítulo 7

#### NOTA

- 1) Se o usuário atualizar a página ou finalizar sua sessão, o ícone U será resetado para o ícone original de download
- 2) Se o arquivo que o usuário está tentando baixar não existir mais, será exibida uma mensagem de erro.
- Se o arquivo estiver em processo de restauração, e o usuário tentar fazer o download, será exibida uma mensagem informando que o arquivo está sendo recuperado.

# EXCLUIR UMA GRAVAÇÃO

- 1. Clique no botão 📕 , al lado da gravação.
- 2. Será exibido um diálogo para confirmar a exclusão da gravação.
- 3. Clique no botão Excluir, para confirmar a exclusão ou, em Cancelar para anular a operação.

#### NOTAS

A exclusão somente estará habilitada uma vez que as etapas de gravação/processamento tenham sido finalizadas.

Ao concluir a exclusão clicando no botão **Salvar**, será exibida uma notificação de sucesso ou erro.

Gravações Capítulo 7

# ABRIR O PREVIEW DA GRAVAÇÃO

- 1. Na lista de gravações, clique em cima da gravação finalizada com um arquivo disponível para download.
- 2. Será aberto o preview da gravação, com as informações da mesma no canto superior esquerdo.
- 3. Use o player para reproduzir o vídeo da gravação.
- 4. Use os botões **t** e **C**, no canto superior direito da tela, para alternar entre tela minimizada e tela cheia, respectivamente.
- 5. Use o botão 🛛 para fechar a tela do player e retornar à lista de gravações.

# 8

# INTEGRAÇÃO COM CHATBOT

Essa funcionalidade permite que uma chamada em atendimento no Persona3 seja transferida para um usuário específico do UNA, iniciando suas conversas a partir do ChatClient, do WhatsApp, do Telegram e do Facebook.

#### NOTAS

- Esta funcionalidade só está disponível quando integrada com a plataforma de telefonia/PABX Dígitro, assim como a aquisição da licença de Integração de Mídias Sociais.
- 2) A existência da licença indica também que o UNA precisa manter uma conexão com o Media Gateway (MG), que faz interface com as mídias externas.

As conversas com os contatos externos somente aparecem na lista de conversas e são diferenciadas na listagem por um ícone azul em frente ao nome do contato, que faz referência à mídia de origem:

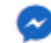

Facebook Messenger

Integração com ChatBot CAPÍTULO 8

| 1 | Telegram     |
|---|--------------|
| Q | WhatsApp     |
| Q | ChatClient   |
|   | Chat externo |

Esse ícone também é exibido na barra da conversa e nos detalhes do contato, em azul.

Não é possível fazer chamadas de voz e vídeo e nem compartilhar tela com contatos externos. Além disso, no caso do mobile, não é possível enviar a localização a um contato externo.

Toda vez que o contato externo iniciar uma sessão de conversa com o usuário no UNA ele visualizará a mensagem 'Conversa iniciada' e, ao finalizar a sessão da conversa, a mensagem 'Conversa finalizada'.

Para finalizar a sessão da conversa, o usuário do UNA deve digitar a mensagem **/end** na caixa de texto. Será exibida uma tarja amarela, na interface, no lugar da caixa de texto, indicando que a conversa está inativa.

Uma vez que a sessão tenha sido finalizada, o usuário do UNA não poderá enviar mensagens ao contato externo, somente se este acessar novamente o ChatBot, reativando a conversa.

# 9 DADOS ADMINISTRATIVOS

# CONFIGURAÇÕES DE USUÁRIO

# Alterar Telefone/Ramal/Usuário

Solicite ao Administrador para efetuar alteração no Cadastro de Pessoas.

## Alterar E-mail

#### Browser

1. Acesse a aba Meu perfil.

- Clique no ícone , ao lado do e-mail listado. Caso o usuário não possua e-mail cadastrado, aparecerá nos detalhes do contato a mensagem: "Não há e-mails cadastrados".
- 3. Na tela de alteração de e-mail, insira o novo e-mail, repita o novo e-mail e informe a senha atual do usuário. Clique em SALVAR.

### iOS

- 1. Acesse a aba Meu perfil.
- 2. Toque no ícone 2, ao lado do e-mail listado. Caso o usuário não possua e-mail cadastrado, aparecerá nos detalhes do contato a mensagem: "Não há e-mails ca-dastrados".
- 3. Na tela de alteração de e-mail, insira o novo e-mail, repita o novo e-mail e informe a senha atual do usuário. Confirme.

### Android

- 1. Acesse a aba Meu perfil.
- 2. Toque no ícone , ao lado do e-mail listado. Caso o usuário não possua e-mail cadastrado, aparecerá nos detalhes do contato a mensagem: "Não há e-mails ca-dastrados".
- Na tela de alteração de e-mail, insira o novo e-mail, repita o novo e-mail e informe a senha atual do usuário. Toque em

#### NOTAS

- 1) Todos os campos têm preenchimento obrigatório.
- Se a troca de e-mail for bem sucedida, um e-mail confirmando a alteração dos dados de acesso será enviado para o antigo e para o novo endereço de e-mail do usuário.
- 3) Caso não seja possível alterar o e-mail, uma mensagem informando o erro será apresentada na tela.
- 4) Caso não haja conexão de rede no momento da troca de e-mail, ao enviar a solicitação, é apresentado um alerta na tela de perfil informando que a operação está indisponível.

## Alterar Senha

#### Browser

- 1. Acesse a aba Meu perfil.
- 2. Clique no ícone 🍄, ao lado da opção Redefinição de Senha.
- 3. Na tela de alteração de senha, informe a senha atual de acesso ao sistema, seguida por uma nova senha e a repetição da nova senha. Confirme.

# iOS e Android

- 1. Acesse a aba Meu Perfil.
- 2. Selecione o item Redefinição de senha.

3. Na tela de alteração de senha, informe a senha atual de acesso ao sistema, se-

guida por uma nova senha e a repetição da nova senha. Toque em 본 (iOS) ou 🗹 (Android).

#### NOTAS

- 1) Todos os campos têm preenchimento obrigatório.
- Para alterar a senha, é necessário ter um e-mail cadastrado. Caso o usuário não possua e-mail cadastrado, ao abrir a tela de alteração de senha, uma mensagem informará ser preciso cadastrar um e-mail antes.
- Se a operação de troca de senha for bem sucedida, um e-mail confirmando a alteração será enviado para o endereço de e-mail do usuário.
- Caso não seja possível alterar a senha, uma mensagem informando o erro será apresentada na tela.
- 5) Caso não haja conexão de rede durante a troca de senha, ao enviar a solicitação, é apresentado alerta informando que a operação está indisponível.
- 6) A nova senha deve ter no mínimo oito dígitos e conter pelo menos três dos itens:
  - um caractere maiúsculo;
  - um caractere minúsculo;
  - *um caractere especial;*
  - um número.

# AUTORIZAR DISPOSITIVOS

Esta funcionalidade permite que o login no UNA seja feito apenas a partir de dispositivos cadastrados e autorizados pelo próprio usuário.

#### Browser

- 1. Acesse a aba Meu perfil.
- 2. Clique no ícone <sup>©</sup>, ao lado de **Dispositivos**.
- Os dispositivos cadastrados serão listados por ordem decrescente do último acesso.

## iOS

- 1. Acesse a aba Meu perfil.
- 2. Toque no ícone >, ao lado de Dispositivos.
- Os dispositivos cadastrados serão listados por ordem decrescente do último acesso.

## Android

- 1. Acesse a aba Meu perfil.
- 2. Toque no ícone 🍄, ao lado de Dispositivos.
- 3. Os dispositivos cadastrados serão listados por ordem decrescente do último acesso.

#### NOTAS

- Autorização Manual: ativa/desativa a obrigatoriedade de o usuário autorizar os dispositivos de acesso ao UNA. Por default, a autorização automática vem habilitada e não é preciso autorizar manualmente cada dispositivo para o acesso.
- 2) Menu Auxiliar: cada dispositivo listado possui um Menu Auxiliar, expansível a partir do clique/toque sobre os três pontos consecutivos. Permite renomear ou excluir os dispositivos. Só é possível excluir um dispositivo diferente do que o usuário está realizando a operação.
- 3) **Status do Dispositivo**: cada dispositivo listado possui um status, que pode ser:
  - Autorizado dispositivo apto a usar o UNA;
  - Aguardando autorização a confirmação para liberar o dispositivo para usar o UNA está pendente. A autorização pode ser feita pelo link enviado para endereço do usuário cadastrado ou na opção AUTORIZAR;
  - Bloqueado dispositivo não autorizado a usar o UNA. O bloqueio ou desbloqueio pode ser feito pela opção BLOQUEAR. Só é possível bloquear um dispositivo diferente do que o usuário está realizando a operação.